#### Step 1 - Create an Event & get Sanction Number

Event Chairperson  $\rightarrow$  Login to the following URL:

https://93075438.domainhost.com/NCCCCompetitionDatabase/2013/Programs/AddEvent.php5

| NC | CC Competition Database                           |
|----|---------------------------------------------------|
|    | NCCC Event Login                                  |
|    | Enter NCCC Number                                 |
|    | Enter password                                    |
| E  | Enter Sanction Number (leave blank for new event) |
|    | Log in                                            |
|    |                                                   |

- Enter your NCCC number
  - o Life members must include the "LM" at the end of the NCCC number
    - Ladies must include the "L" at the end of the NCCC number If a Lady Life Member, it would be "LML"
- Create your own password make sure you do not forget.
  - o If a Governor or RCD is creating the event, do not use your existing Membership Database password
- Leave Sanction Number blank & Click "Log In"

| <b>NCCC Competition Database</b> |               |                   |     |  |  |  |
|----------------------------------|---------------|-------------------|-----|--|--|--|
|                                  | HiPAUL, click | a button to start |     |  |  |  |
|                                  | Add New Event | List My Events    | j . |  |  |  |
| /                                | Return to Lo  | gin Screen        |     |  |  |  |

- Click on "Add New Event"
- You will go to the "Add New Event" screen to set up your event.

# **NCCC Competition Database**

Welcome, PAUL HAMERSLY (as Chairperson). Please enter the requested information and click the Enter Event into Database button

| Add New Event to NCCC Competition Database         |               |                    |                                  |                      |                    |                      |       |  |
|----------------------------------------------------|---------------|--------------------|----------------------------------|----------------------|--------------------|----------------------|-------|--|
| Event<br>Name                                      |               | Host Club          | ARIZONA COMPETITION<br>CORVETTES | Club Number          | RR-543             |                      |       |  |
| Event Type                                         |               | Sanction Type      |                                  | Event Date &<br>Time | (yyyy-mm-dd hh-mm) | Time Zone            |       |  |
| Event<br>Address                                   |               | Event City         |                                  | Event State          |                    | Event Zip Code       |       |  |
| Chair                                              | PAUL HAMERSLY | Chair NCCC<br>#    | RR-543-0010LM                    | Chair Email          | lt4ce@yahoo.com    | Chair<br>Password    | molly |  |
| Co-Chair                                           |               | Co-Chair<br>NCCC # |                                  | Co-Chair<br>Email    |                    | Co-Chair<br>Password |       |  |
| Enter Event into Database                          |               |                    |                                  |                      |                    |                      |       |  |
| Return to Login Screen     Back to Previous Screen |               |                    |                                  |                      |                    |                      |       |  |

- You are now at the NCCC Competition Database Add New Event Screen
  - Enter event details in each box using formats as shown where applicable.
  - Sanction Type will always be "National" in the Roadrunner Region.
  - Verify that your e-mail address is correct
    - This comes from the Membership database error indicates a mistake in your membership records.
  - o Enter Co-chair info if available
- The Event Chair/Co-chair can be changed at a later date if necessary
- Click on the "Enter Event Into Database" button

# **SPECIAL NOTES FOR ALL SANCTIONS**

- 1. IF you cancel your event, you can later go into the "Update Event" page and change its date, location, and/or event type so you re-use the sanction number and not lose it.
- 2. IF you need to actually delete a sanction once it has been issued, RATHER THAN CANCELLING AND LATER RESCHEDULING IT, contact the Competition Database Administrator to make the deletion so your club can re-claim the sanction. Only the Database Administrator can delete a sanction from the system.
- 3. The Sanction Number assigned by the Competition Database System MUST be used as the first ten positions of the filename to be used later when uploading both the Event Flyer and the Event Result Spreadsheet.
  - a. Example: RR-543-001 is the Sanction Number for an autocross.
    - i. The flyer's name might be: RR-543-001-Autocross-Flyer.pdf
    - ii. The results file name might be: RR-543-001-Autocross-Results.xls

## **SPECIAL NOTES FOR "BORROWED SANCTIONS**

- 1. IF using a "borrowed" sanction, the name of the Event Chair on the "Create Event" screen MUST be a member of the club whose number is being used to obtain the sanction. The Event Chair's name DOES NOT have to be entered on the results.
- 2. IF using a "borrowed" sanction, you can enter your own e-mail address for the Event Chair so you get the notifications, not the person's name you are using from the club giving away the sanction.
  - a. However, you cannot prevent the donor club's Governor from receiving notification e-mails. Make sure you inform that Governor that they will appear. The governor can delete them from his/her e-mail In Box.

| <b>NCCC Competition Database</b>                                                                                                    |                  |
|----------------------------------------------------------------------------------------------------|------------------|
| Successfully entered RR-543-003 into the database.<br>If you are satisfied with the data entered on the previous screen and haven't selected the Approve entry in the upper right corner of the screen yet, please select Approve and click the Update Event button so that the event will be updated to the next step in the process.  |                  |
| Verify Event Information<br>Return to Login Screen                                                                                                    |                  |
| <ul> <li>You will now see your Sanction Number at the top of the screen</li> <li>Each club can have a maximum of 10 sanctioned events per year</li> <li>The club's next available sanction number will be assigned when you creat</li> <li>Click on the "Verify Event Information" button to return to the event you created</li> </ul> | e the next event |
| NCCC Competition Database                                                                                                    |                  |

Welcome Back PAUL HAMERSLY (as Chairperson)

#### Update RR-543-003 in NCCC Competition Database

| E                | LCAV12112Event2                           | Here Cha          | ARIZONA COM   | ETITION               | Chi Needer           | DD 542                                    | Name Errort Eastern 4 |          |  |
|------------------|-------------------------------------------|-------------------|---------------|-----------------------|----------------------|-------------------------------------------|-----------------------|----------|--|
| Event Name       | LS AX 12-1-12 Event2                      | Host Cillo        | CORVETTES     |                       | Ciud Number          | KK-343                                    | New Event Entered     | Approval |  |
| Event Type       | Low Speed Autocross                       | Sanction Type     | National      |                       | Event Date &<br>Time | 2012-12-01 08:00:00<br>(yyyy-mm-dd hh:mm) | Time Zone             | Mountain |  |
| Event<br>Address | 2200 W Alameda                            | Event City        | Tempe         |                       | Event State          | Arizona                                   | Event Zip Code        | 85283    |  |
| Chair            | PAUL HAMERSLY                             | Chair NCCC #      | RR-543-0010LM |                       | Chair Email          | lt4ce@yahoo.com                           | Chair Password        | molly    |  |
| Co-Chair         |                                           | Co-Chair NCCC     |               |                       | Co-Chair Email       |                                           | - Co-Chair            |          |  |
|                  |                                           | #                 |               |                       |                      |                                           | Password              |          |  |
|                  |                                           | Flyer File Nam    | e:            | Ev                    | ent Results File Nan | ne:                                       |                       |          |  |
|                  |                                           | Online Registra   | tion URL:     |                       |                      |                                           |                       |          |  |
|                  |                                           |                   |               |                       |                      |                                           |                       |          |  |
| F                | Update Event                              | Manually Input/Ve | erify Results | Return to Login Scree | n Enter Ne           | ew Event Previou                          | is Screen             |          |  |
|                  | <ul> <li>Double check everythi</li> </ul> | na then           |               |                       |                      |                                           |                       |          |  |

- Use the drop down arrow & click on "Approved" in the "Approval" box at the upper right corner screen.
- Click on the "Update Event" button.

- You can create additional events at this time by clicking the "Enter New Event" button.
- If you log out & log back in with this Sanction Number, you will not be able to update the event until the Governor & RCD approve this sanction.
  - As the Event Chair, you are now waiting for your Governor and then the RCD to approve your Sanction.

#### **Governor Approval of the Sanction:**

- An automatic e-mail will be sent by the Competition Database to the club Governor asking for approval.
  - You will also get an e-mail telling you this.
- If the Governor logs in from the link in the e-mail, no Governor password is required

| Sanction Number RR-543-003 Request                                                                                                    |
|----------------------------------------------------------------------------------------------------|
| FROM: NCCC Competition Database                                                                                                    |
| TO: It4ce@yahoo.com                                                                                                    |
| PAUL HAMERSLY;<br>Please be advised that sanction number RR-543-003 has been sent by PAUL HAMERSLY for your approval.<br>Please process the request using your <u>NCCC Competition Database screens</u> .<br>Regards,<br>Your Friendly NCCC Mailbot |

- Logging in from the e-mail takes you directly into the Competition Database screen for the applicable event.
- Governors can also log-in directly using the link on page-1 the standard Competition Database log-in screen
- After logging in, or after entering the Competition Database directly from the notification e-mail, the Governor reviews and clicks on "Approved" in the Approval box in the upper right corner of this screen.
- The Governor clicks on the "Update Event" button.
- An automatic e-mail will be sent to the RCD requesting approval.
  - If you log-in to the Competition Database under this Sanction Number, you will not be able to make changes until after the RCD's approval.

#### **RCD** Approval of the Sanction:

- The RCD will get an e-mail asking for event approval.
  - The RCD goes through the same steps as the Governor and approves the event sanction.
  - After the RCD "Updates Event" an automated e-mail will be sent to the Event Chairperson and the club Governor telling them that the RCD approved their Sanction.

#### Special Note on "Approval Screens"

- The screen seen UNTIL ALL APPROVALS ARE COMPLETE will look similar to the one below.
  - The block to the left of the "Approval" block will indicate the "Status."
    - I.e., "Sent to Governor" or "Sent to RCD"
  - o Look at the "Update Event" block in the lower left
    - It is "grayed out" until all approvals have been made, preventing changes before event approval.

|                                  | NCCC Competition Database                               |                                                     |                              |                                           |                        |           |  |  |
|----------------------------------|---------------------------------------------------------|-----------------------------------------------------|------------------------------|-------------------------------------------|------------------------|-----------|--|--|
|                                  |                                                         | Status                                              |                              |                                           |                        |           |  |  |
|                                  | Update                                                  | Welcome Back PAUL HAMERSLY<br>RR-543-003 in NCCC Co |                              |                                           |                        |           |  |  |
| Event Name LS AX 12-1-12 Event 2 | Host Club                                               | ARIZONA COMPETITION CORVET                          | TES Club Number              | RR-543                                    | Event Sent to RCD Appr | oval: 🗸 🗸 |  |  |
| Event Type Low Speed Autocross   | Sanction Type                                           | National                                            | Event Date & Time            | 2012-12-01 08:00:00<br>(yyyy-mm-dd hh:mm) | Time Zone Mou          | ntain 🗸   |  |  |
| Event Address 2200 W Alameda     | Event City                                              | Tempe                                               | Event State                  | Arizona 🗸                                 | Event Zip Code 8528    | 3         |  |  |
| Chair PAUL HAMERSLY              | Chair NCCC #                                            | RR-543-0010LM                                       | Chair Email                  | lt4ce@yahoo.com                           | Chair Password molly   | /         |  |  |
| Co-Chair                         | Co-Chair NCCC #                                         |                                                     | Co-Chair Email               |                                           | Co-Chair Password      |           |  |  |
|                                  | Flyer File Nam                                          | le:                                                 | ✓ Event Results File Name: ✓ |                                           |                        |           |  |  |
| Online Registration URL:         |                                                         |                                                     |                              |                                           |                        |           |  |  |
| Update Event                     | Manually Input/Verify Results                           | Return to Login Screen Enter                        | New Event Previous Scr       | reen List Region Even                     | ts List My Events      |           |  |  |
| By Last Name:                    | Search for Member<br>OR NCCC<br>Active Members Only Loo | Number:                                             |                              |                                           |                        |           |  |  |

- After approvals are completed, the event may again be changed and the "Update Event" button will be active.
- Remember, "Update Event" must be clicked after any change or approval is made to move the change into the database.

#### Disapproval:

- If either the Governor or RCD disapproves the Sanction, the Originating Chairperson will receive an e-mail and must follow-up to determine the problem. It may be a conflict in event scheduling.
  - Distance issues with other NCCC events on the same date
  - Date unavailable because of national meetings
  - o Etc.

#### Step 1A – Event Changes

The event location, date, chairperson, etc. can be updated or changed from the Event Screen by the Event Chair, Club governor, or the RCD at any time. After making changes, the "Update Event" button must be clicked. Applicable e-mails will be generated and the approvals process will begin again.

#### Step 2 – Upload the Event Flyer

The Governor uploads the event flyer → Log-in

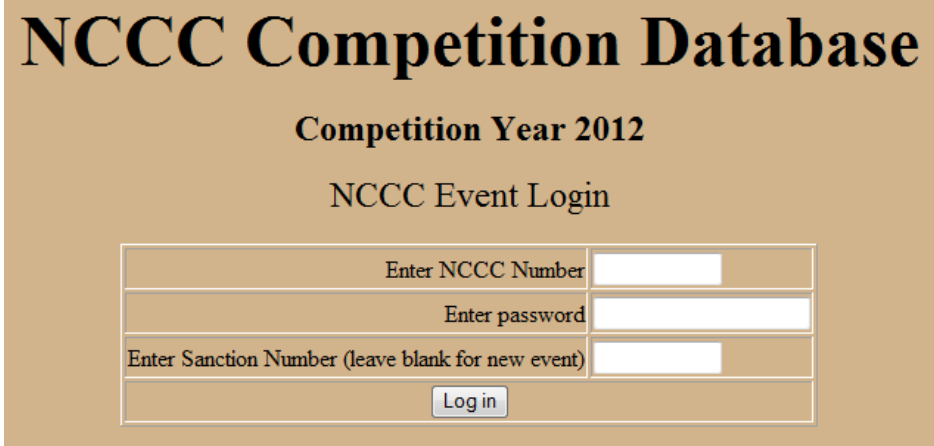

- Log-in leaving the Sanction Number blank
- You will see this screen

# **NCCC Competition Database**

| <b>Competition Year 2012</b>     |  |  |  |  |  |  |
|----------------------------------|--|--|--|--|--|--|
| Hi PAUL, click a button to start |  |  |  |  |  |  |
| Add New Event List My Events     |  |  |  |  |  |  |
| Return to Login Screen           |  |  |  |  |  |  |

- Choose "List My Events"
- You will see this screen

| NCCC Competition Database                                                                                                    |                 |                             |              |                       |               |       |               |              |             |
|----------------------------------------------------------------------------------------------------|-----------------|-----------------------------|--------------|-----------------------|---------------|-------|---------------|--------------|-------------|
| Competition Year 2012                                                                                                    |                 |                             |              |                       |               |       |               |              |             |
|                                                                                                    |                 | Cal                         | endar of     | Events for <b>R</b>   | R-543         |       |               |              |             |
| Name of Event                                                                                                    | Sanction Number | Hosting Club                | Date         | Event Status          | Chair         | Flyer | Results       | Update       | On Calendar |
| TEST COMP DB                                                                                                    | RR-543-001      | ARIZONA COMPETITION CORVETT | ES 04-Oct-12 | Flyer Sent to RCD     | PAUL HAMERSLY | Flyer | Due 19-Oct-12 | Update Event |             |
| Last RR AX for 2012                                                                                                    | RR-543-002      | ARIZONA COMPETITION CORVETT | ES 01-Dec-12 | 2 Waiting for Results | DEBI HAMERSLY | Flyer | Due 16-Dec-12 | Update Event |             |
| LS AX 12-1-12 Event 2 RR-543-003 ARIZONA COMPETITION CORVETTES 01-Dec-12 Event Sent to RCD PAUL HAMERSLY Due 17-Oct-12 Due 16-Dec-12 Update Event |                 |                             |              |                       |               |       |               |              |             |
| Return to Login Screen Previous screen                                                                                                    |                 |                             |              |                       |               |       |               |              |             |

- Select the "Update Event" button for the event for which you want to upload the flyer
- You will see the following screen. Note that the "Event status" is "Waiting for Flyer."

| NCCC | Com | petition | Database |
|------|-----|----------|----------|
|      |     |          |          |

#### **Competition Year 2012**

Welcome Back PAUL HAMERSLY (as Governor)

|                                                                                                    |                                                           | Update                            | RR-543-003 in NO       | CCC Comp     | etition Datab        | ase                                       |                   |              |
|----------------------------------------------------------------------------------------------------|-----------------------------------------------------------|-----------------------------------|------------------------|--------------|----------------------|-------------------------------------------|-------------------|--------------|
| Event Name                                                                                                    | LS AX 12-1-12 Event 2                                     | Host Club                         | ARIZONA COMPETITIO     | ON CORVETTES | Club Number          | RR-543                                    | Waiting for Flyer | Approval:    |
| Event Type                                                                                                    | Low Speed Autocross 🔹                                     | Sanction Type                     | National               |              | Event Date & Time    | 2012-12-01 08:00:00<br>(yyyy-mm-dd hh:mm) | Time Zone         | Mountain 👻   |
| Event Address                                                                                                    | 2200 W Alameda                                            | Event City                        | Tempe                  |              | Event State          | Arizona 👻                                 | Event Zip Code    | 85283        |
| Chair                                                                                                    | PAUL HAMERSLY                                             | Chair NCCC #                      | RR-543-0010LM          |              | Chair Email          | lt4ce@yahoo.com                           | Chair Password    | molly        |
| Co-Chair                                                                                                    |                                                           | Co-Chair NCCC #                   |                        |              | Co-Chair Email       |                                           | Co-Chair Password |              |
|                                                                                                    |                                                           | Flyer File Nam<br>Online Registra | ne:<br>ation URL:      | ▼ Ev         | ent Results File Nam | e: 💌                                      |                   |              |
|                                                                                                    | Update Event Manually Input/Verif                         | y Results                         | Return to Login Screen | Enter New Ev | ent Previous         | Screen List Reg                           | gion Events Lis   | st My Events |
|                                                                                                    | Search for Member       By Last Name:     OR NCCC Number: |                                   |                        |              |                      |                                           |                   |              |
|                                                                                                    | Active Members Only                                       | Lookup Membe                      | er                     |              |                      |                                           |                   |              |
|                                                                                                    |                                                           |                                   | Instructions for       | Uploading Fl | yers                 |                                           |                   |              |
| <ol> <li>Use the browse button to locate your file.</li> <li>Click the Upload File Button.</li> <li>If the file exists, the screen will display an error message saying that the file already exists.</li> <li>If the file upload is successful, an informational message will be displayed.</li> <li>If the file upload is NOT successful, an error message will be displayed.</li> <li>In case of error, cut and paste the error message into an email message and forward the message <u>Webmaster</u></li> </ol> |                                                           |                                   |                        |              |                      |                                           |                   |              |
| Please name your flyer starting with the same name as your Club Number (e.g. RR-CCC-) with a .pdf file extension.<br>You MUST convert your flyer to .pdf format. Note that the program will replace all spaces in the filename with underscores.<br>Local Filename for Upload:                                                                                                    |                                                           |                                   |                        |              |                      |                                           |                   |              |
| Lipload Elver                                                                                                    |                                                           |                                   |                        |              |                      |                                           |                   |              |

- You must have your flyer ready in advance
- It must be in "PDF" format (Portable Document Format by Adobe)

- You can create a "pdf file" directly from MS Word, Excel, or PowerPoint using the "Save As" feature
- The flyer name must use the first 10 positions EXACTLY matching the event's Sanction Number (Ex: RR-543-003)
- Use the "Browse" feature to locate your flyer on your computer
  - o Click on the flyer document name to highlight it

.

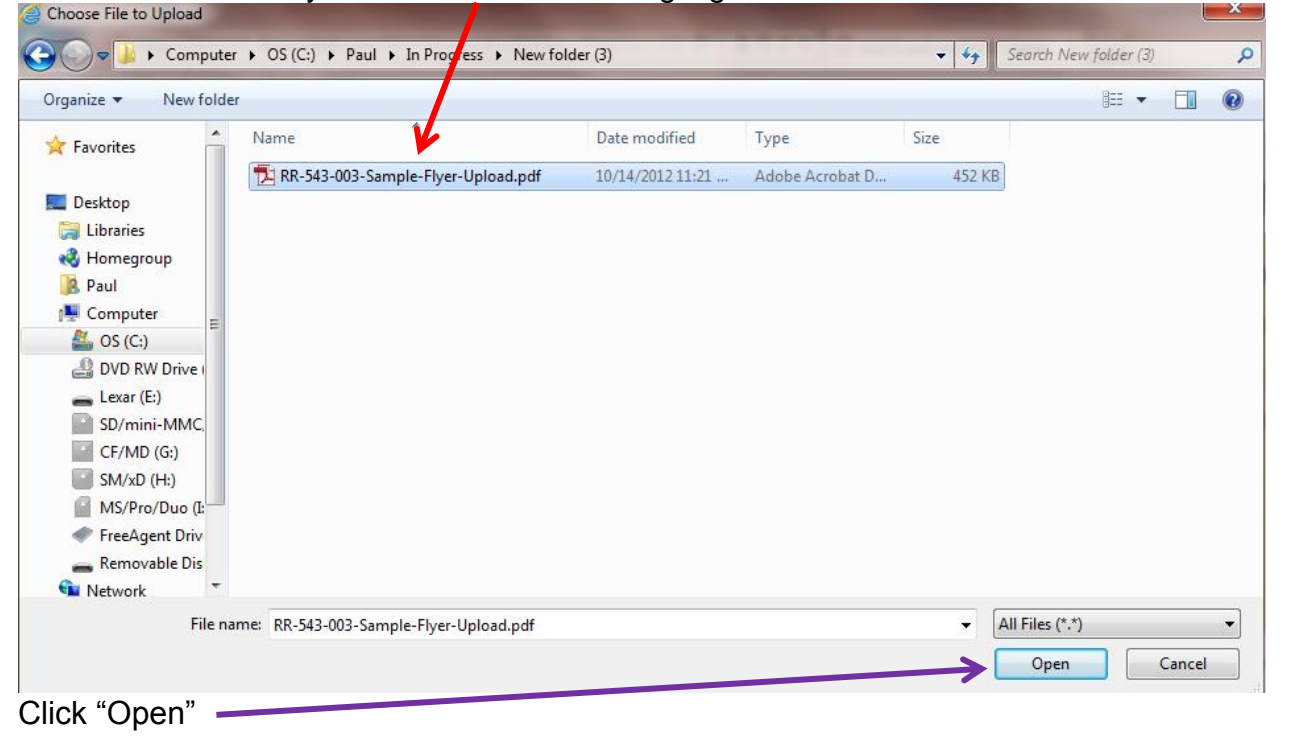

• The file name and location will now be in the upload block of your Competition Database screen

| Please name your flyer starting with the same name as your Club Number (e.g. RR-CCC-) with           | a .pdf file extension.  |
|----------------------------------------------------------------------------------------------------|-------------------------|
| You MUSI convert your fiver to .pdf format. Note that the program will replace all spaces in the fil | ename with underscores. |
| Local Filename for Upload: C:\Paul\In Progress\New folder (3)\RR-543-003-Sample-Flyer-Upload.pdf     | Browse                  |
| Upload Flyer                                                                                         |                         |
| Click "Upload Flyer"                                                                                 |                         |

• When the upload is completed, you will get this screen

| <b>NCCC Competition Database</b>                              |
|---------------------------------------------------------------|
| <b>Competition Year 2012</b>                                  |
| RR-543-003-Sample-Flyer-Upload.pdf was successfully uploaded. |
| Continue                                                      |
| Back to Previous Screen                                       |
| Return to Login Screen                                        |
|                                                               |
|                                                               |

- After uploading your flyer, click on the "Back to Previous Screen" button
  - After going back, make sure you loaded the correct flyer & click on "Update Event"
- An automatic e-mail will now be generated for the Governor to approve the flyer.
- After the Governor approves the flyer, an automatic e-mail will be generated for the RCD to approve the flyer.
- After the RCD approves the flyer, the event is ready for results to be posted.
- To use same flyer for multiple events
  - Use the "List My Events" button & select the next event
  - Use flyer drop down to show previously loaded flyers & select again.

#### What happens to your flyer?

- The flyer will be available to all NCCC members through the Roadrunner Region web site
  - There may be a national web site page for all region's flyers in the future
- You should always send your calendar to the governors of the clubs in your region.
- You should always post your flyer on your club's web site.
- The RCD may send your flyer to a Google calendar.
  - Procedures must be established within each region for implementing Google calendars.

#### Before your event

- Remember that you can change the event details at any time, but you will go through the approval process again.
- The event may also be cancelled following current Rulebook guidelines.

# **SPECIAL NOTES FOR RESULTS:**

- 1. Times entered for a Speed Event MUST BE ENTERED IN SECONDS. IF a time exceeds one minute, enter it as 60 seconds plus the additional seconds over a minute.
- 2. Ties CANNOT be entered. You MUST make a change to the scores to show one higher than the other in the event of a tie, regardless of the method you used to break the tie during the event.
- 3. IF you are preparing results for more than one event held on a day, try doing the first event by itself and getting all the errors corrected. Then, use the lessons learned while doing the remaining events. If you are using a NCCC spreadsheet, once one event is accurate, you can copy & paste the names, NCCC numbers, and classes from the first accurate spreadsheet to the spreadsheets for subsequent events. Then, enter the applicable times, etc.
- 4. If the Chair or Co-chair compete in the event, but are taking the Chair or Co-chair points for the event, and you want to record their competition times, DO NOT enter their NCCC number or points on the Entrants score page (page 1) of the results. Enter their NCCC Number and Points only in the worker section.
- 5. IF using a "borrowed" sanction, the name of the Event Chair on the Sanction DOES NOT have to be entered on the results.
- 6. IF using on-line data entry for results, you MUST include the suffix of "LM" for a male Life Member, and the suffix of "LML" for a Life Member Lady.
  - a. The LM and LML are not mandatory if recording results on the NCCC spreadsheet and then uploading them. However, they will be accepted if present. If not on the spreadsheet when it is uploaded, after validation, they will appear.
- 7. IF using on-line result data entry for an event with over 45 competitors, at the 45<sup>th</sup> line, "Update Event" to add additional blank data entry lines.
- 8. Travel Points will not be correct if the event site ZIP Code is entered incorrectly on the Sanction.
- 9. Travel Points will not be correct if a member's ZIP Code is incorrect in the Membership Database.
- 10. A shortcut to doing event results is: Create your event results spreadsheet by only entering 5 data fields: First Name, Last Name, NCCC Number, Class, and Score.
  - a. You will get a lot of errors for missing points and bonuses when you upload it and go through the error-checking procedures.
  - b. Click on each "yellow highlighted box" to correct all the mistakes and the Competition Database will fill in everything you left out.

### **SPECIAL NOTES FOR RESULTS PROCESSING VALID AS OF MAY 2013**

These special notes are items applicable to Competition Database Problems and Errors that are planned for correction during 2013. This page may be removed from this Guide once each of these errors is corrected.

#### 1. On-line data entry of results does not work properly. DO NOT USE UNTIL FURTHER NOTICE

- 2. Last Names do not presently show on result reports. They will be added during 2013.
- **3.** A "DNF" (Did Not Finish) in the results "Time" field will show as an error. Re-enter the "DNF" before the end of Phase-2 error checking and before you do final results validation and approval. A "DNF" entry gives the competitor 2 points. Make sure the 2 points are on your results, or add them manually.
- **4.** A "DNS" (Did Not Start) in the results "Time" field will show as an error. Re-enter the "DNS" before the end of Phase-2 error checking and before you do final results validation and approval. If this does not work, substitute "DNF" and make sure there are 2 points granted to the entrant.
- 5. When doing results for multiple events held on the same day at the same place, the Competition Database "MAY" attempt to insert Travel Points on more than one event. This usually occurs when using sanctions from multiple clubs as often occurs at 7-event days.
  - **a.** When this occurs, you must make manual corrections.
  - b. Click on the "Manually Input/Verify Results" button
  - c. Manually delete the False Travel Points for all applicable competitors and workers
  - **d.** Manually click on the "Total Points" cell for every entry and update the Total Points to show deletion of the false Travel Points.
  - e. Note, If you do not do the manual update of the Total Point field, you will see the following error situation

| 23 | COLLEEN | SW-200-0145L   | L1G   | 61.91800 | 7 | 0  | 0 | 7  |                        |
|----|---------|----------------|-------|----------|---|----|---|----|------------------------|
| 24 | JEAN    | SW-131-0377LML | L1SK  | 64.35600 | 9 | 0  | 0 | 12 |                        |
| 25 | MELINDA | SW-569-0022L   | L1SK  | 69.96500 | 7 | 0  | 0 | 7  |                        |
| 26 | BONNIE  | SW-131-0232L   | L1SM  | 61.46700 | 0 | 10 | 0 | 10 | Class L1SK,L1SM FTD    |
| 27 | CINDY   | SW-055-0658L   | L2J   | 57.35000 | 0 | 10 | 0 | 10 | Ladies 2nd Overail FTD |
| 28 | CATHY   | SW-055-0626L   | LRP   | 60.28400 | 0 | 9  | 0 | 9  | Ladies 3rd Overall FTD |
| 29 | BRENDA  | SW-568-0020L   | LRP   | 63.86100 | 7 | 0  | 0 | 9  |                        |
| 30 | MARLENE | SW-063-1064L   | LRPAF | 56.92100 | 0 | 11 | 0 | 11 | Ladies 1st Overall FTD |
| 31 | KEVIN   | SW-055-0625    | RP    | 56.83400 | 9 | 0  | 0 | 9  |                        |
| 32 | GILBERT | SW-568-0019    | RP    | 58.31800 | 7 | 0  | 0 | 9  |                        |
| 33 | BOB     | SW-568-0002    | RPAF  | 56.42500 | 0 | 10 | 0 | 10 | Class RP, RPAF FTD     |

#### **Step 3 – Enter the Event Results**

- Log in normally, entering the event's Sanction Number on the Log-in screen
  - o If you leave the Sanction Number blank, select the correct event from the "List My Events" option after log-in

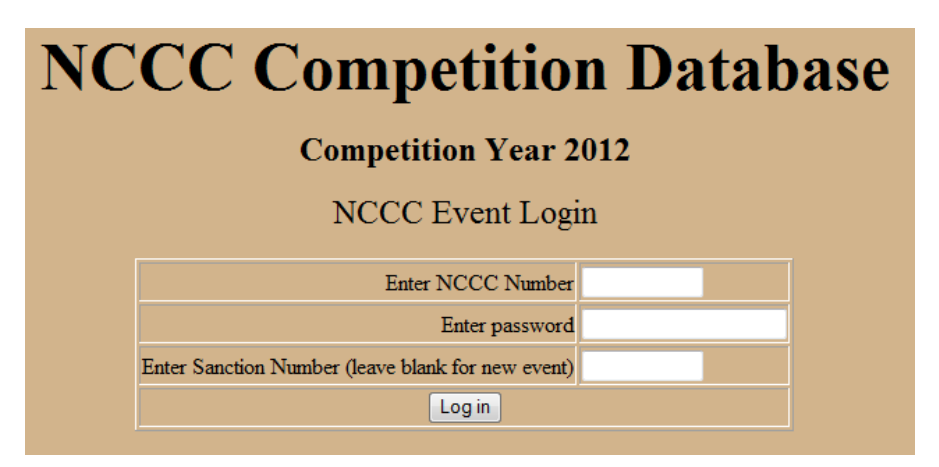

- There are 2 methods for loading results into the Competition Database
  - Manual data entry on-line
    - Initiate by clicking on the "Manually Input/Validate Results" button.
    - This is covered in a separate section on page 22.
  - o Using the Standard NCCC Excel Spreadsheet for your results and upload it to the database
    - Note that only one event can be reported per spreadsheet
    - The spreadsheet master form can be downloaded from the NCCC web site
  - If your event status is "Waiting for Results", there will be a section at the bottom for uploading your results spreadsheet.
  - Once uploaded, the Competition Database will go through 2 phases of error
    - Phase-1 checks Names, NCCC numbers, and mileage. Once that is complete & error free
    - Phase-2 will check for Earned and Bonus points and Remarks annotations.

|                                  |                                                                                                    |                                                                                                    | NCCO                                                                                              |                                                           | mne                                  | tition                  | Data                  | hase                                      |                     |           |              |
|----------------------------------|----------------------------------------------------------------------------------------------------|----------------------------------------------------------------------------------------------------|---------------------------------------------------------------------------------------------------|-----------------------------------------------------------|--------------------------------------|-------------------------|-----------------------|-------------------------------------------|---------------------|-----------|--------------|
|                                  |                                                                                                    |                                                                                                    |                                                                                                   |                                                           | mpe                                  |                         | Data                  | JUSC                                      |                     |           |              |
|                                  |                                                                                                    |                                                                                                    |                                                                                                   | С                                                         | ompetition                           | n Year 201              | 12                    |                                           |                     |           |              |
|                                  |                                                                                                    |                                                                                                    |                                                                                                   | Welco                                                     | me Back PAUL                         | HAMERSLY (as            | RCD)                  |                                           |                     |           |              |
|                                  |                                                                                                    |                                                                                                    | Update                                                                                            | RR-543                                                    | -003 in NC                           | CCC Comp                | etition Datab         | ase                                       |                     |           |              |
| Event Name                       | LS AX 12-1-12 Event 2                                                                                                    |                                                                                                    | Host Club                                                                                         | ARIZONA                                                   | COMPETITION                          | N CORVETTES             | Club Number           | RR-543                                    | Waiting for Results | Approval: | -            |
| Event Type                       | Low Speed Autocross                                                                                                    | Ŧ                                                                                                    | Sanction Type                                                                                     | National                                                  |                                      |                         | Event Date & Time     | 2012-12-01 08:00:00<br>(yyyy-mm-dd hh:mm) | Time Zone           | Mountain  | -            |
| Event Address                    | 2200 W Alameda                                                                                                    |                                                                                                    | Event City                                                                                        | Tempe                                                     |                                      |                         | Event State           | Arizona 👻                                 | Event Zip Code      | 85283     |              |
| Chair                            | PAUL HAMERSLY                                                                                                    |                                                                                                    | Chair NCCC #                                                                                      | RR-543-001                                                | 10LM                                 |                         | Chair Email           | lt4ce@yahoo.com                           | Chair Password      | molly     |              |
| Co-Chair                         |                                                                                                    |                                                                                                    | Co-Chair NCCC #                                                                                   |                                                           |                                      |                         | Co-Chair Email        |                                           | Co-Chair Password   |           |              |
|                                  |                                                                                                    |                                                                                                    | Flyer File Name<br>Online Registra                                                                | e: RR-543-00<br>tion URL:                                 | 03-Sample-Flyer-                     | Upload.pdf 🔻 🗄          | vent Results File Nar | ne: 💌                                     |                     |           |              |
| Update Even                      | t View Flyer                                                                                                    | Manually Inp                                                                                                    | out/Verify Results                                                                                |                                                           | Return to Login S                    | creen E                 | Enter New Event       | Previous Screen                           | List Region Event   | s Lis     | st My Events |
|                                  | Securit                                                                                                    | h fan Mamhan                                                                                                    |                                                                                                   |                                                           |                                      |                         |                       |                                           |                     |           |              |
| By Last Name:                    | Search                                                                                                    | OR NCCC Number                                                                                                    | ber:                                                                                              |                                                           | Add                                  | Event to Regiona        | al                    | Update Region                             | Set Event           |           |              |
|                                  | C Active Members C                                                                                                    | Only Lookup Me                                                                                                    | ember                                                                                             |                                                           | G                                    | oogle Calendar          |                       | Nouncations                               | Validated Flag      |           |              |
|                                  |                                                                                                    |                                                                                                    |                                                                                                   |                                                           |                                      |                         |                       |                                           |                     |           |              |
|                                  |                                                                                                    |                                                                                                    |                                                                                                   | Instruc                                                   | tions for Uple                       | oading Event            | Results               |                                           |                     |           |              |
| 1.<br>2.<br>3.<br>4.<br>5.<br>6. | Use the <b>browse</b> butto<br>Click the Upload File<br>If the file exists, the s<br>If the file upload is su<br>If the file upload is N<br>In case of error, cut a | on to locate your file.<br>Button.<br>creen will display an<br>accessful, an informat<br>OT successful, an er<br>and paste the error m | error message saying<br>ional message will be<br>ror message will be d<br>nessage into an email n | that the file a<br>displayed.<br>isplayed.<br>nessage and | already exists.<br>I forward the mes | sage <u>Walt Jenkin</u> | 5                     |                                           |                     |           |              |
|                                  |                                                                                                    | Please name                                                                                                    | e vour Event Result                                                                               | s file with t                                             | he same name a                       | as vour Event (e        | .g. RR-CCC-xxx)       | with a .xls file extensio                 | n.                  |           |              |
| Loc                              | al Filename for Uploa                                                                                                    | ıd:                                                                                                    |                                                                                                   |                                                           |                                      | ,                       |                       |                                           |                     | Browse    |              |
|                                  |                                                                                                    |                                                                                                    |                                                                                                   |                                                           |                                      |                         |                       |                                           |                     |           |              |
|                                  |                                                                                                    |                                                                                                    |                                                                                                   |                                                           | Upload Ev                            | ent Results             |                       |                                           |                     |           |              |
|                                  |                                                                                                    |                                                                                                    |                                                                                                   |                                                           |                                      |                         |                       |                                           |                     |           |              |

• If uploading the NCCC standard Excel Spreadsheet, use the "browse" feature to identify it on your computer

| Organize 🔻 🛛 New fo | lder                                 |                   |                    |        | 3==                     | •     | ( |
|---------------------|--------------------------------------|-------------------|--------------------|--------|-------------------------|-------|---|
| 👉 Favorites         | Name                                 | Date modified     | Туре               | Size   |                         |       |   |
|                     | 🔁 RR-543-003-Sample-Flyer-Upload.pdf | 10/14/2012 11:21  | Adobe Acrobat D    | 452 KB |                         |       |   |
| Desktop             | RR-543-003-TEST-RESULTS.xls          | 12/3/2012 7:20 PM | Microsoft Excel 97 | 153 KB |                         |       |   |
| 詞 Libraries         |                                      |                   |                    |        |                         |       |   |
| Homegroup           | Т                                    |                   |                    |        |                         |       |   |
| B Paul              |                                      |                   |                    |        |                         |       |   |
|                     |                                      |                   |                    |        |                         |       |   |
| Control Panel       |                                      |                   |                    |        |                         |       |   |
| Recycle Bin         |                                      |                   |                    |        |                         |       |   |
|                     |                                      |                   |                    |        |                         |       |   |
| File                | name: RR-543-00: -TEST-RESULTS.xls   |                   |                    |        | All Files (*.*)<br>Open | Cance | : |
|                     |                                      |                   |                    |        |                         |       |   |
|                     |                                      |                   |                    |        |                         |       |   |

|                                                                                                    |                                                     |                                              | NCCC                                              | C Co                      | )m       | petitio                      | n            | Datal                | oase                                      |                     |           |              |
|----------------------------------------------------------------------------------------------------|-----------------------------------------------------|----------------------------------------------|---------------------------------------------------|---------------------------|----------|------------------------------|--------------|----------------------|-------------------------------------------|---------------------|-----------|--------------|
|                                                                                                    |                                                     |                                              |                                                   | С                         | omp      | etition Year :               | 201          | 2                    |                                           |                     |           |              |
|                                                                                                    | Welcome Back PAUL HAMERSLY (as RCD)                 |                                              |                                                   |                           |          |                              |              |                      |                                           |                     |           |              |
| Update RR-543-003 in NCCC Competition Database                                                                                                    |                                                     |                                              |                                                   |                           |          |                              |              |                      |                                           |                     |           |              |
| Event Name                                                                                                    | LS AX 12-1-12 Event 2                               |                                              | Host Club                                         | ARIZONA                   | COMP     | PETITION CORVET              | TES          | Club Number          | RR-543                                    | Waiting for Results | Approval: | -            |
| Event Type                                                                                                    | Low Speed Autocross                                 | <b>.</b>                                     | Sanction Type                                     | National                  |          |                              | ]            | Event Date & Time    | 2012-12-01 08:00:00<br>(yyyy-mm-dd hh:mm) | Time Zone           | Mountain  | •            |
| Event Address                                                                                                    | 2200 W Alameda                                      |                                              | Event City                                        | Tempe                     |          |                              |              | Event State          | Arizona 👻                                 | Event Zip Code      | 85283     |              |
| Chair         PAUL HAMERSLY         Chair NCCC #         RR-543-0010LM         Chair Email         It4ce@yahoo.com         Chair Password         molly |                                                     |                                              |                                                   |                           |          |                              |              |                      |                                           |                     |           |              |
| Co-Chair Co-Chair NCCC # Co-Chair Email Co-Chair Password                                                                                               |                                                     |                                              |                                                   |                           |          |                              |              |                      |                                           |                     |           |              |
|                                                                                                    |                                                     |                                              | Flyer File Name                                   | RR-543-00                 | )3-Sam   | ple-Flyer-Upload.pdf         | • Ev         | ent Results File Nar | ne: 💌                                     |                     |           |              |
|                                                                                                    |                                                     |                                              | Online Registrat                                  | ion URL:                  |          |                              |              |                      |                                           |                     |           |              |
| Update Event                                                                                                    | t View Flyer                                        | Manually Inp                                 | ut/Verify Results                                 | ] [ -                     | Return t | o Login Screen               | Er           | nter New Event       | Previous Screen                           | List Region Event   | s Li      | st My Events |
|                                                                                                    |                                                     |                                              |                                                   |                           |          |                              |              |                      |                                           |                     |           |              |
| By Last Name:                                                                                                    | Search                                              | OR NCCC Number                               | er:                                               | _                         |          | Add Event to Reg             | gional       |                      | Update Region                             | Set Event           |           |              |
|                                                                                                    | Active Members O                                    | nly Lookup Me                                | mber                                              |                           | l        | Google Calen                 | oar          | [                    | Notifications                             | Validated Flag      |           |              |
|                                                                                                    |                                                     |                                              |                                                   |                           |          |                              |              |                      |                                           |                     |           |              |
|                                                                                                    |                                                     |                                              |                                                   | Instruct                  | tions f  | for Uploading Ev             | ent I        | Results              |                                           |                     |           |              |
| 1.                                                                                                    | Use the <b>browse</b> butto                         | on to locate your file.                      |                                                   |                           |          |                              |              |                      |                                           |                     |           |              |
| 2.                                                                                                    | Click the Upload File                               | Button.<br>Teen will display and             | error message saving                              | that the file a           | iready ( | exists                       |              |                      |                                           |                     |           |              |
| 4.                                                                                                    | If the file upload is suc                           | ccessful, an informati                       | ional message will be                             | displayed.                | a cuu, . |                              |              |                      |                                           |                     |           |              |
| 5.<br>6.                                                                                                    | If the file upload is NO<br>In case of error, cut a | DT successful, an en<br>nd paste the error m | ror message will be di<br>iessage into an email r | splayed.<br>nessage and i | forward  | d the message <u>Walt Je</u> | <u>nkins</u> |                      |                                           |                     |           |              |
|                                                                                                    |                                                     |                                              |                                                   |                           |          |                              |              |                      |                                           |                     |           |              |
|                                                                                                    |                                                     | Please name                                  | e your Event Result                               | s file with th            | he sam   | e name as your Eve           | nt (e.       | g. RR-CCC-xxx)       | with a .xls file extensio                 | n.                  | (         |              |
| Loca                                                                                                    | al Filename for Upload                              | d: C:\Paul\In Progres                        | ss\ivew tolder (3)\RR-                            | 43-003-TEST               | I-RESU   | JET S.XIS                    |              |                      |                                           |                     | Browse    |              |
|                                                                                                    |                                                     |                                              |                                                   |                           |          |                              |              |                      |                                           |                     |           |              |
|                                                                                                    |                                                     |                                              |                                                   |                           |          |                              |              |                      |                                           |                     |           |              |
|                                                                                                    |                                                     |                                              |                                                   |                           |          |                              |              |                      |                                           |                     |           |              |
| The file                                                                                                    | name will no                                        | ow show in                                   | i the <mark>Uploa</mark>                          | d box.                    |          |                              |              |                      |                                           |                     |           |              |

Click on the "Upload Event Results" button.

• The name of your uploaded result file will show on this screen.

| NCCC Competition Database                                                                                                 |                                                                                                    |                 |                            |                                      |                    |                         |                     |                             |                   |                    |                |  |
|----------------------------------------------------------------------------------------------------|----------------------------------------------------------------------------------------------------|-----------------|----------------------------|--------------------------------------|--------------------|-------------------------|---------------------|-----------------------------|-------------------|--------------------|----------------|--|
|                                                                                                    | Competition Year 2012                                                                                                    |                 |                            |                                      |                    |                         |                     |                             |                   |                    |                |  |
|                                                                                                    | Welcome Back PAUL HAMERSLY (as RCD)                                                                                                    |                 |                            |                                      |                    |                         |                     |                             |                   |                    |                |  |
|                                                                                                    |                                                                                                    |                 |                            | Update                               | RR-543-003         | in NCCC Com             | petition Data       | base                        |                   |                    |                |  |
| Event Name LS AX 12-1-12 Event 2 Host Club ARIZONA COMPETITION CORVETTES Club Number RR-543 Results Sent to RCD Approval: |                                                                                                    |                 |                            |                                      |                    |                         |                     |                             |                   |                    |                |  |
|                                                                                                    | Even Type     Low Speed Autocross     Sanction Type     National     Even Date & Time     2012/101/100/000     Time Zone     Mountain                                                                                                    |                 |                            |                                      |                    |                         |                     |                             |                   |                    |                |  |
|                                                                                                    | Event Address                                                                                                    | 2200 W Alameda  |                            | Event City                           | Tempe              |                         | 85283               |                             |                   |                    |                |  |
|                                                                                                    | Chair                                                                                                    | PAUL HAMERSLY   | <u></u>                    | Chair NCCC #                         | RR-543-0010LM      |                         | C. air Ema          | l lt4ce@yahoo.com           | Chair Password    | molly              |                |  |
|                                                                                                    | Co-Chair                                                                                                    |                 |                            | Co-Chair NCCC #                      |                    |                         | Co-Ch. Ema          | a                           | Co-Chair Password |                    |                |  |
|                                                                                                    |                                                                                                    |                 | Flyer File N<br>Online Reg | Vame: RR-543-003-5<br>istration URL: | ample-Flyer-Upload | d.pdf 🝷 Event Results F | ile Name: RR-543-00 | 3-TEST-RESULTS.xls 🔻        |                   |                    |                |  |
| Update Event Vie                                                                                                    | ew Flyer Vi                                                                                                    | ew Results File | Manually Input/Ver         | ify Results                          | Import Excel File  | Results Ret             | urn to Login Screen | Enter New Event             | Previous Screen   | List Region Events | List My Events |  |
| Display Databas<br>Results                                                                                                | Search for Member         Display Database       By Last Name:       OR       NCCC Number:       Add Event to Regional       Update Region       Set Event         Results       Active Members Only       Lookup Member       Google Calendar       Notifications       Validated Flag |                 |                            |                                      |                    |                         |                     | Set Event<br>Validated Flag |                   |                    |                |  |
|                                                                                                    |                                                                                                    |                 |                            |                                      |                    |                         |                     |                             |                   |                    |                |  |

- Click on the "Import Excel File Results" button
  - This step is MANDATORY
  - This imports your uploaded file into the Competition Database and initiates Phase-1 error checking for NCCC Numbers, correct names per the NCCC Membership Database, and club mileage.
- If there are errors, you will get the following screen

### INCCC Competition Database

#### **Competition Year 2012**

#### Processing Sanction number RR-543-003 Results

|    |                 |                   | Elements in Yello | ow are in | correct for thi | s event |       |        |       |              |              |
|----|-----------------|-------------------|-------------------|-----------|-----------------|---------|-------|--------|-------|--------------|--------------|
| #  | Name            | NCCC Name         | NCCC Number       | Class     | Time/Score      | Earned  | Bonus | Travel | Total | Remarks      | Entrant Type |
| 1  | BARBARA BASSETT | BARBARA BASSETT   | RR-332-0176L      | L1SH      | 49.815          | 10      | 0     | 0      | 10    | FTD L-1S     | Competitor   |
| 2  | PAT JENKINS     | PAT JENKINS       | RR-332-0160L      | L1SK      | 56.887          | 9       | 0     | 0      | 9     | FTD-3 Ladies | Competitor   |
| 3  | DEBI HAMERSLY   | DEBI HAMERSLY     | RR-543-0011LML    | L2J       | 42.681          | 11      | 0     | 0      | 11    | FTD Ladies   | Competitor   |
| 4  | GEORGE RAY      | GEORGE RAY        | RR-332-0157LM     | 1SA/B     | 46.899          | 7       | 0     | 0      | 7     |              | Competitor   |
| 5  | ROBERT BASSETT  | ROBERT BASSETT    | RR-332-0180       | 1SH       | 44.484          | 7       | 0     | 0      | 7     |              | Competitor   |
| 6  | RAY JENKINS     | RAY JENKINS       | RR-332-0144       | 1SJ       | 49.221          | 7       | 0     | 0      | 7     |              | Competitor   |
| 7  | JIM ENRIQUEZ    | JIM ENRIQUEZ      | RR-332-0104       | 1SK       | 40.977          | 10      | 0     | 0      | 10    | FTD Gp-1S    | Competitor   |
| 8  | BRUCE MUNDY     | BRUCE MUNDY       | RR-332-0099       | 1SK       | 41.208          | 7       | 0     | 0      | 7     |              | Competitor   |
| 9  | JOE MORITZ      | JOSEPH MORITZ, JR | RR-543-0018       | 1SK       | 47.425          | 6       | 0     | 0      | 6     |              | Competitor   |
| 10 | FELIX GALLARDO  | FELIX GALLARDO    | RR-543-0006       | 1E        | 46.654          | 9       | 0     | 0      | 9     |              | Competitor   |
| 11 | RICHIE ZASO     | RICHIE ZASO       | RR-543-0027       | 1E        | 46.89           | 7       | 0     | 0      | 7     |              | Competitor   |
| 12 | DALE MCKEEMAN   | DALE MCKEEMAN     | RR-303-1054       | 1M        | 39.413          | 10      | 0     | 0      | 10    | FTD Gp-1     | Competitor   |
| 13 | TODD HOLZWARTH  | TODD HOLZWARTH    | RR-543-0029       | 2H        | 39.239          | 11      | 0     | 0      | 11    | FTD Men      | Competitor   |
| 14 | JOE GRASSEL     | JOE GRASSEL       | RR-332-0091       | 2H        | 48.517          | 7       | 0     | 0      | 7     |              | Competitor   |
| 15 | MIKE TERREY     | MICHAEL TERREY    | RR-332-0118       | 2J        | 43.696          | 7       | 0     | 0      | 7     |              | Competitor   |
| 16 | EMANUAL MAUL    | EMANUEL MAUL      | RR-543-0028       | 2K        | 43.345          | 10      | 0     | 0      | 10    | FTD Gp-2     | Competitor   |
| 17 | WALTER LOTT     | WALTER LOTT       | RR-332-0178       | NOV       | 54.104          | 7       | 0     | 0      | 7     |              | Competitor   |

Worker Point Totals

| # | Name          | NCCC Name     | NCCC Number   | Position       | Points | Travel | <b>Total Points</b> | Remarks        |
|---|---------------|---------------|---------------|----------------|--------|--------|---------------------|----------------|
| 1 | STEVE RYAN    | STEVE RYAN    | RR-543-0009   | Chairperson    | 9      | 0      | 9                   | Chairperson    |
| 2 | PAUL HAMERSLY | PAUL HAMERSLY | RR-543-0010LM | Co-Chairperson | 9      | 0      | 9                   | Co-Chairperson |

Club Totals

| #                                                                                       | Club Name                     | Club Number | Mileage | <b>Club Points</b> | # Entrants | # Workers |  |  |  |  |
|-----------------------------------------------------------------------------------------|-------------------------------|-------------|---------|--------------------|------------|-----------|--|--|--|--|
| 1                                                                                       | ARIZONA COMPETITION CORVETTES | RR-543      |         | 100                | 6          | 2         |  |  |  |  |
| 2                                                                                       | CORVETTE CLUB OF ARIZONA      | RR-332      | 26      | 78                 | 10         |           |  |  |  |  |
| 3                                                                                       | DESERT CORVETTE ASSOCIATION   | RR-303      |         | 10                 | 1          |           |  |  |  |  |
| There were errors in the Excel sheet. Please fix them, re-unload and re-submit the file |                               |             |         |                    |            |           |  |  |  |  |

- You are at "Error Checking Phase-1"
- You CANNOT CORRECT NAME ERRORS HERE!
  - Correct name errors on your spreadsheet
  - The system screen that highlighted the errors will show you the correct name from the NCCC Membership Database.
    - Only names that EXACTLY match the NCCC Membership Database will be accepted.
  - You MUST determine if you had the wrong name for a NCCC number, OR
  - If you had the wrong NCCC number.
- If you have mileage errors, hold your cursor over the yellow (error) blocks to get a pop-up telling you the corrections to be made to your Excel spreadsheet
- Make each of these corrections in your excel spreadsheet
- After your spreadsheet is corrected with all the items shown,
- Return to the main Competition Database screen

|                            |                                                |                    |                   | NCCO              | C Com                | petition                 | Datal                        | base                               |               |                                |                             |                    |
|----------------------------|------------------------------------------------|--------------------|-------------------|-------------------|----------------------|--------------------------|------------------------------|------------------------------------|---------------|--------------------------------|-----------------------------|--------------------|
|                            |                                                |                    |                   |                   | Compo                | etition Year 20          | 12                           |                                    |               |                                |                             |                    |
|                            |                                                |                    |                   |                   | Welcome Back         | PAUL HAMERSLY (a         | s RCD)                       |                                    |               |                                |                             |                    |
|                            | Update RR-543-003 in NCCC Competition Database |                    |                   |                   |                      |                          |                              |                                    |               |                                |                             |                    |
|                            | Event Name                                     | LS AX 12-1-12 Ever | nt 2              | Host Club         | ARIZONA COMPR        | ETITION CORVETTES        | Club Number                  | RR-543                             |               | Results Sent to RCD            | Approval:                   |                    |
|                            | Event Type                                     | Low Speed Autocr   | oss 🔻             | Sanction Type     | National             |                          | Event Date & Time            | 2012-12-01 08<br>(yyyy-mm-dd hh:ma | 3:00:00<br>n) | Time Zone                      | Mountain -                  |                    |
|                            | Event Address                                  | 2200 W Alameda     |                   | Event City        | Tempe                |                          | Event State                  | Arizona 👻                          |               | Event Zip Code                 | 85283                       |                    |
|                            | Chair                                          | PAUL HAMERSLY      |                   | Chair NCCC #      | RR-543-0010LM        |                          | Chair Email                  | I lt4ce@yahoo.com                  |               | Chair Password                 | molly                       |                    |
|                            | Co-Chair                                       |                    |                   | Co-Chair NCCC #   |                      |                          | Co-Chair Email               |                                    |               | Co-Chair Password              |                             |                    |
|                            |                                                |                    | Flyer File        | Name: RR-543-003- | Sample-Flyer-Upload. | pdf 🔻 Event Results File | Name: RR-543-003             | TEST-RESU                          | TS.xls 🔻      |                                |                             |                    |
|                            |                                                |                    | Online Rep        | gistration URL:   |                      |                          |                              | 1                                  |               |                                |                             |                    |
| Update Event Vie           | ew Flyer V                                     | iew Results File   | Manually Input/Ve | rify Results      | Import Excel File F  | Results Return           | n to Login Screen            | Enter                              | ew Event      | Previous Screen                | List Region Eve             | nts List My Events |
|                            | _                                              |                    | Search            | for Member        |                      |                          |                              |                                    |               |                                |                             |                    |
| Display Databas<br>Results | e                                              | By Last Name:      | (                 | OR NCCC Numbe     | r.                   |                          | Add Event to F<br>Google Cal | Regional<br>endar                  |               | Update Region<br>Notifications | Set Event<br>Validated Flag |                    |
|                            |                                                |                    | Active Members On | dy Lookup Mem     | iber                 |                          |                              |                                    |               |                                |                             |                    |

- Click the "down arrow" at the "Event Results File Name" block and choose "BLANK" for the file name
- Click on "Update Event"
- This tells the database there is no results file and that an Excel spreadsheet must be loaded.
- You will be back at the file upload screen so you can upload your corrected spreadsheet.
- You may go through this process several times until you have no Name, NCCC number, or mileage errors in your spreadsheet file.
- Once error free → click on the "Manually Input/Verify Results" button and you will see your result data in a more recognizable spreadsheet-style format. Go to the SECOND FOLLLOWING PAGE.
- IF you are not uploading a results spreadsheet and desire to manually input your results on-line, click on the "Manually Input/Verify Results" button. You will get the following screen with everything blank.

#### AS OF 5/8/13, ON-LINE DATA ENTRY FOR RESULTS DOES NOT FUCNTION PROPERLY AND CREATES FALSE ERRORS. DO NOT USE ON-LINE RESULTS DATA ENTRY UNTIL FURTHER NOTICE

Actual on-line data entry screens will have more lines, but these clips will give you the gist of the on-line data entry screen.

- Enter a NCCC Number first
- If valid, the Membership Database will fill-in your First and Last Names
- Fill in the remaining cells for each row.
- Continue to fill in the on-line spreadsheet until all entrants and workers are complete
- Once filled in, procedures are the same whether using on-line data entry, or loading a spreadsheet. Go to the next page and see the note at the bottom to click on "Validate Data Entered"

# **NCCC Competition Database**

#### **Competition Year 2013**

|   | Sanction number RR-331-001 Entrants |           |             |       |            |        |       |        |       |         |  |  |  |
|---|-------------------------------------|-----------|-------------|-------|------------|--------|-------|--------|-------|---------|--|--|--|
| # | First Name                          | Last Name | NCCC Number | Class | Time/Score | Earned | Bonus | Travel | Total | Remarks |  |  |  |
| 1 |                                     |           |             | ~     |            |        |       |        |       |         |  |  |  |
| 2 |                                     |           |             | ~     |            |        |       |        |       |         |  |  |  |
| 3 |                                     |           |             | ×     |            |        |       |        |       |         |  |  |  |
| 4 |                                     |           |             | ~     |            |        |       |        |       |         |  |  |  |
| 5 |                                     |           |             | ~     |            |        |       |        |       |         |  |  |  |
| 6 |                                     |           |             | ~     |            |        |       |        |       |         |  |  |  |

|   | Worker Points |           |             |          |        |        |              |         |  |  |  |  |  |  |
|---|---------------|-----------|-------------|----------|--------|--------|--------------|---------|--|--|--|--|--|--|
| # | First Name    | Last Name | NCCC Number | Position | Points | Travel | Total Points | Remarks |  |  |  |  |  |  |
| 1 |               |           |             | ~        |        |        |              |         |  |  |  |  |  |  |
| 2 |               |           |             | ~        |        |        |              |         |  |  |  |  |  |  |
| 3 |               |           |             | ×        |        |        |              |         |  |  |  |  |  |  |
| 4 |               |           |             | <b></b>  |        |        |              |         |  |  |  |  |  |  |
| 5 |               |           |             | ~        |        |        |              |         |  |  |  |  |  |  |
| 6 |               |           |             | ×        |        |        |              |         |  |  |  |  |  |  |
| 7 |               |           |             | ×        |        |        |              |         |  |  |  |  |  |  |
|   |               |           |             | 1        |        |        |              |         |  |  |  |  |  |  |

#### Club and Travel Points

|   |                             |   | eroe uno |    |         |    |           |      |          |        |      |         |        |
|---|-----------------------------|---|----------|----|---------|----|-----------|------|----------|--------|------|---------|--------|
| # | Name of Club                | C | lub Numb | er | Mileage | Ch | ıb Points | Numb | er of En | trants | Numb | er of W | orkers |
| 1 | DESERT CORVETTE ASSOCIATION |   | RR-303   |    | 110     |    |           | [    | 1        |        |      |         |        |
| 2 |                             |   |          |    |         |    |           |      |          |        |      |         |        |
| 3 |                             |   |          |    |         |    |           |      |          |        |      |         |        |
| 4 |                             |   |          |    |         |    |           |      |          |        |      |         |        |
| 5 |                             |   |          |    |         |    |           |      |          |        |      |         |        |
| 6 |                             |   |          |    |         |    |           |      |          |        |      |         |        |

# **NCCC Competition Database**

#### **Competition Year 2012**

|    |            |            | Sanction number | er RR-543-00 | 3 Entrants |        |       |        |       |              |
|----|------------|------------|-----------------|--------------|------------|--------|-------|--------|-------|--------------|
| #  | First Name | Last Name  | NCCC Number     | Class        | Time/Score | Earned | Bonus | Travel | Total | Remarks      |
| 1  | FELIX      | GALLARDO   | RR-543-0006     | 1E 🔻         | 46.654     | 9      | 0     | 0      | 9     |              |
| 2  | RICHIE     | ZASO       | RR-543-0027     | 1E 🔻         | 46.890     | 7      | 0     | 0      | 7     |              |
| 3  | DALE       | MCKEEMAN   | RR-303-1054     | 1M 🔻         | 39.413     | 10     | 0     | 0      | 10    | FTD Gp-1     |
| 4  | GEORGE     | RAY        | RR-332-0157LM   | 1SA/B 🔻      | 46.899     | 7      | 0     | 0      | 7     |              |
| 5  | ROBERT     | BASSETT    | RR-332-0180     | 1SH 🔻        | 44.484     | 7      | 0     | 0      | 7     |              |
| 6  | RAY        | JENKINS    | RR-332-0144     | 1SJ 🔻        | 49.221     | 7      | 0     | 0      | 7     |              |
| 7  | JIM        | ENRIQUEZ   | RR-332-0104     | 1SK 🔻        | 40.977     | 10     | 0     | 0      | 10    | FTD Gp-1S    |
| 8  | BRUCE      | MUNDY      | RR-332-0099     | 1SK 🔻        | 41.208     | 7      | 0     | 0      | 7     |              |
| 9  | JOSEPH     | MORITZ, JR | RR-543-0018     | 1SK 🔻        | 47.425     | 6      | 0     | 0      | 6     |              |
| 10 | TODD       | HOLZWARTH  | RR-543-0029     | 2Н 🔻         | 39.239     | 11     | 0     | 0      | 11    | FTD Men      |
| 11 | JOE        | GRASSEL    | RR-332-0091     | 2Н 🔻         | 48.517     | 7      | 0     | 0      | 7     |              |
| 12 | MICHAEL    | TERREY     | RR-332-0118     | 2J 🔻         | 43.696     | 7      | 0     | 0      | 7     |              |
| 13 | EMANUEL    | MAUL       | RR-543-0028     | 2К 🔻         | 43.345     | 10     | 0     | 0      | 10    | FTD Gp-2     |
| 14 | BARBARA    | BASSETT    | RR-332-0176L    | L1SH 🔻       | 49.815     | 10     | 0     | 0      | 10    | FTD L-1S     |
| 15 | PAT        | JENKINS    | RR-332-0160L    | L1SK 🔻       | 56.887     | 9      | 0     | 0      | 9     | FTD-3 Ladies |
| 16 | DEBI       | HAMERSLY   | RR-543-0011LML  | L2J 🔻        | 42.681     | 11     | 0     | 0      | 11    | FTD Ladies   |
| 17 | WALTER     | LOΠ        | RR-332-0178     | NOV -        | 54.104     | 7      | 0     | 0      | 7     |              |
| 18 |            |            |                 | -            |            |        |       |        |       |              |

|   | w orker Points |           |               |                  |        |        |                     |                |  |  |  |
|---|----------------|-----------|---------------|------------------|--------|--------|---------------------|----------------|--|--|--|
| # | First Name     | Last Name | NCCC Number   | Position         | Points | Travel | <b>Total Points</b> | Remarks        |  |  |  |
| 1 | STEVE          | RYAN      | RR-543-0009   | Chairperson 🔻    | 9      | 0      | 9                   | Chairperson    |  |  |  |
| 2 | PAUL           | HAMERSLY  | RR-543-0010LM | Co-Chairperson 🔻 | 9      | 0      | 9                   | Co-Chairperson |  |  |  |
| 3 |                |           |               |                  |        |        |                     |                |  |  |  |

|   | Club and Travel Points        |             |         |                    |                    |                   |  |  |  |  |  |  |
|---|-------------------------------|-------------|---------|--------------------|--------------------|-------------------|--|--|--|--|--|--|
| # | Name of Club                  | Club Number | Mileage | <b>Club</b> Points | Number of Entrants | Number of Workers |  |  |  |  |  |  |
| 1 | DESERT CORVETTE ASSOCIATION   | RR-303      | 1       | 10                 | 1                  | 0                 |  |  |  |  |  |  |
| 2 | CORVETTE CLUB OF ARIZONA      | RR-332      | 14      | 78                 | 10                 | 0                 |  |  |  |  |  |  |
| 3 | ARIZONA COMPETITION CORVETTES | RR-543      | 27      | 100                | 6                  | 2                 |  |  |  |  |  |  |
| 4 |                               |             |         |                    |                    |                   |  |  |  |  |  |  |
|   |                               |             |         |                    |                    |                   |  |  |  |  |  |  |

Back to Update Event Screen

- Additional entrants can be added or changes made here.
- IF YOU DID NOT UPLOAD A SPREADSHEET FILE, BUT CHOSE TO MANUALLY INPUT YOUR RESULTS ONLINE, YOU WILL HAVE BEEN FILING OUT THIS SAME FORM.
- For either manner of results entry to the database, when finished adding and/or changing data, Select "Validate Data Entered"

| Source of the service of the service of the se | marks  |
|----------------------------------------------------------------------------------------------------|--------|
| First Name         Last Name         NCCC Number         Class         Time/Score         Eared         Bonus         Travel         Total         Mem           FELIX         GALLARDO         RR-543-0006         1E         46.654         9         0         0         9         0         1         1         1         1         1         1         1         1         1         1         1         1         1         1         1         1         1         1         1         1         1         1         1         1         1         1         1         1         1         1         1         1         1         1         1         1         1         1         1         1         1         1         1         1         1         1         1         1         1         1         1         1         1         1         1         1         1         1         1         1         1         1         1         1         1         1         1         1         1         1         1         1         1         1         1         1         1         1         1         1         1 <td< th=""><th>emarks</th></td<>                                                                                                    | emarks |
| FILM Allie         LAM Allie         ACCC Allider         CLASS         Line Solie         Lane Law         Dotats         Law         Low         Law         Low         Low <thlow< th="">         Low         Low</thlow<>                                                                                                    | mars   |
| Ricking         Diabeted         Ricking         Line         Diabeted         Diabeted <thdiabeted< th=""> <thdiabeted< th=""> <thdiab< td=""><td></td></thdiab<></thdiabeted<></thdiabeted<>                                                                                                    |        |
| Internal         Debis         Internal         Internal <thinternal< th=""> <thinternal< th=""> <thi< td=""><td></td></thi<></thinternal<></thinternal<>                                                                                                    |        |
| DALL         INCREMIAN         INCREMIAN <thincremian< th=""> <thincremian< th=""> <thincrem< td=""><td></td></thincrem<></thincremian<></thincremian<>                                                                                                    |        |
| ROBERT         BASSETT         RR-332-013/LM         ISK 9         46.839         7         0         0         7         7         0         0         7         7         0         0         7         7         0         0         7         7         0         0         7         7         0         0         7         7         0         0         7         7         0         0         7         7         0         0         7         7         0         0         7         7         0         0         7         7         0         0         7         1         1         1         1         1         1         1         1         1         1         1         1         1         1         1         1         1         1         1         1         1         1         1         1         1         1         1         1         1         1         1         1         1         1         1         1         1         1         1         1         1         1         1         1         1         1         1         1         1         1         1         1                                                                                                    |        |
| NOBERT         DASSET         NH-SS2-0180         ISH ©         NH-S64         I         I <th< td=""><td></td></th<>                                                                                                    |        |
| NAT         JENNINS         NR-352-0144         150         49.221         7         0         0         7         0         0         7         0         0         7         0         0         7         0         0         7         0         0         7         0         0         7         0         0         7         0         0         7         0         0         7         0         0         7         0         0         7         0         0         7         0         0         7         0         0         7         0         0         7         0         0         7         0         0         7         0         0         7         0         0         7         0         0         7         0         0         7         0         0         7         0         0         7         0         0         7         0         0         0         1         0         0         1         0         0         1         0         0         1         0         0         1         0         0         1         0         0         1         0         0         1 </td <td></td>                                                                                                    |        |
| IM         ENRICUE2         RR-332-0104         15K         40.977         10         0         0         10         FID Gp-1S           BRUCE         MUNDY         RR-332-0099         15K         41.208         7         0         0         7         0         7         0         0         7         0         0         6         0         0         6         0         0         6         0         0         6         0         0         10         FTD Gp-1S           JOSEPH         MORITZ, JR         RR-543-0018         15K         47.425         6         0         0         6         0         0         6         0         0         11         FTD Men           TODD         HOLZWARTH         RR-543-0029         2H         39.239         11         0         0         11         FTD Men           JOE         GRASSEL         RR-332-0091         2H         48.517         7         0         0         7         0         0         7                                                                                                    |        |
| BRUCE         MUNDY         RR-332-0099         15K         41.208         7         0         0         7           JOSEPH         MORITZ, JR         RR-543-0018         15K         47.425         6         0         0         6           TODD         HOLZWARTH         RR-543-0029         2H         39.239         11         0         0         11         FTD Men           JOE         GRASSEL         RR-332-0091         2H         48.517         7         0         0         7                                                                                                    |        |
| JUSEPH         MONIL2, JR         RR-9430018         15K         47.425         6         0         0         6           0 TODD         HOLZWARTH         RR-543.0029         2H         39.239         11         0         0         11         FTD Men           1 JOE         GRASSEL         RR-332.0091         2H         48.517         7         0         0         7                                                                                                    |        |
| I JOE         GRASSEL         RR-332-0091         2H         ▼ 39.239         11         0         0         11         FTD Men                                                                                                    |        |
| JOE GRASSEL RR-332-0091 2H V 48.517 7 0 0 7                                                                                                    |        |
|                                                                                                    |        |
| 2 MICHAEL TERREY RR-332-0118 2J 43.696 7 0 0 7                                                                                                    |        |
| 3 EMANUEL MAUL RR-543-0028 2K ▼ 43.345 10 0 0 10 FTD G                                                                                                    | Sip-2  |
| 4 BARBARA BASSETT RR-332-0176L L1SH ▼ 49.815 10 0 0 10 FTDL-1S                                                                                                    |        |
| 5 PAT JENKINS RR-332-0160L L1SK ▼ 56.887 9 0 0 9 FTD-3 Ladies                                                                                                    |        |
| 6 DEBI HAMERSLY RR-543-0011LML L2J V 42.681 11 0 0 11 FTD Ladies                                                                                                    |        |
| WALTER LOTT RR-332-0178 NOV - 54.104 7 0 7                                                                                                    |        |
|                                                                                                    |        |
|                                                                                                    |        |
| Worker Points                                                                                                    |        |
| First Name Last Name NCCC Number Position Point Travel Total Points Remark                                                                                                    |        |
| 1 STEVE RYAN RR-543-0009 Chairperson V 9 0 9 Chairperson                                                                                                    |        |
| 2 PAUL HAMERSLY RR-543-0010LM Co-Chairperson V 9 0 9 Co-Chairperson                                                                                                    |        |
|                                                                                                    |        |
|                                                                                                    |        |
| Club and Travel Points                                                                                                    |        |
| # Name of Club Club Number Mileage Club Points Number of Entrants Number of Workers                                                                                                    |        |
| DESERT CORVETTE ASSOCIATION RR-303 1 10 1 0                                                                                                    |        |
| 2 CORVETTE CLUB OF ARIZONA RR-332 14 78 10 0                                                                                                    |        |
| 3 ARIZONA COMPETITION CORVETTES RR-543 27 72 6 2                                                                                                    |        |
|                                                                                                    |        |
|                                                                                                    |        |
|                                                                                                    |        |
| Validate Data Entered                                                                                                    |        |
|                                                                                                    |        |
| Back to Update Event Screen                                                                                                    |        |

- Clicking on "Validate Data Entered" initiated error-checking Phase-2.
- All errors found will be displayed in blocks high ighted in yellow.
- The program only accepts specific wording in the notes fields, so you may have to make changes.
- You may also have to change your points column entries. If earning Bonus points, "Earned" points must be zero ("0") and all points go in the "Bonus" column
- Cursor over each yellow highlighted block and click on the correct entry shown.
  - For points, manually change each one by clicking on the blocks
  - For Notes, click on the block and the desired wording will be entered.

• Review:

| File Edit View Favorites Tools Help                                                                                                    |            | (SIS Unread) -                                | it+ce - Tahi | U Add Events to | INCCC Dat       | au ^           |            |           |             |             |                             | 00 22 220 |
|----------------------------------------------------------------------------------------------------|------------|-----------------------------------------------|--------------|-----------------|-----------------|----------------|------------|-----------|-------------|-------------|-----------------------------|-----------|
| ne coli vev ravones roos nep                                                                                                    |            |                                               |              |                 |                 |                |            |           |             |             |                             | -         |
| [] · []] · [2] · [2] · [2] · [2] · [3] · [3] · |            |                                               |              |                 |                 |                |            |           |             |             |                             |           |
|                                                                                                    |            |                                               |              |                 |                 |                |            |           |             |             |                             |           |
|                                                                                                    |            |                                               | ]            | NCCC Com        | petit           | ion D          | atal       | base      | e           |             |                             | Ĥ         |
|                                                                                                    |            |                                               |              | C               | 1               | 2012           |            |           |             |             |                             |           |
|                                                                                                    |            |                                               |              | Comp            | etition xe      | ar 2012        |            |           |             |             |                             |           |
|                                                                                                    |            |                                               |              | Sanction nu     | mber RR-543     | -003 Entrant   | 5          |           |             |             |                             |           |
|                                                                                                    | # First Na | ime La                                        | st Name      | NCCC Number     | Class           | Time/Score     | Earned     | i Bonus   | Travel      | 1 Total     | Remarks                     |           |
|                                                                                                    | 2 RICHIE   | ZASO                                          | ,<br>        | RR-543-0027     | 1E -            | 46.890         | 7          | 0         | 0           | 7           |                             |           |
|                                                                                                    | 3 DALE     | MCKEEMA                                       | N            | RR-303-1054     | 1M -            | 39.413         | 0          | 10        | 0           | 10          | Mens 2nd Overall FTD        |           |
|                                                                                                    | 4 GEORGE   | RAY                                           |              | RR-332-0157LM   | 1SA/B 🔻         | 46.899         | 7          | 0         | 0           | 7           |                             |           |
|                                                                                                    | 5 ROBERT   | BASSETT                                       |              | RR-332-0180     | 1SH 🔻           | 44.484         | 7          | 0         | 0           | 7           |                             |           |
|                                                                                                    | 6 RAY      | JENKINS                                       |              | RR-332-0144     | 1SJ 🔻           | 49.221         | 7          | 0         | 0           | 7           |                             |           |
|                                                                                                    | 7 JIM      | ENRIQUEZ                                      |              | RR-332-0104     | 1SK 🔻           | 40.977         |            | 10        | 0           | 10          | Class 1SA/B,1SH,1SJ,1SK FTD |           |
|                                                                                                    | 8 BRUCE    | MUNDY                                         |              | RR-332-0099     | 1SK 🔻           | 41.208         | 7          | 0         | 0           | 7           |                             |           |
|                                                                                                    | 9 JOSEPH   | MORITZ, J                                     | R            | RR-543-0018     | 1SK 🔻           | 47.425         | 6          | 0         | 0           | 6           |                             |           |
|                                                                                                    | 10 TODD    | HOLZWAR                                       | тн           | RR-543-0029     | 2H 🔻            | 39.239         | 0          | 11        | 0           | 11          | Mens 1st Overall FTD        |           |
|                                                                                                    | 11 JOE     | GRASSEL                                       |              | RR-332-0091     | 2H •            | 48.517         | 7          | 0         | 0           | 7           |                             |           |
|                                                                                                    | 13 EMANUEL | MAUL                                          |              | BB-543-0028     | 25 -            | 43.345         | 7          | 0         | 0           | 7           |                             |           |
|                                                                                                    | 14 BARBARA | BASSETT                                       |              | RR-332-0176L    | LISH -          | 49.815         | 0          | 10        | 0           | 10          | Ladies 2nd Overall FTD      |           |
|                                                                                                    | 15 PAT     | JENKINS                                       |              | RR-332-0160L    | L1SK -          | 56.887         | 0          | 9         | 0           | 9           | Ladies 3rd Overall FTD      |           |
|                                                                                                    | 16 DEBI    | HAMERSL                                       | Y            | RR-543-0011LML  | L2J 🔻           | 42.681         | 11         | 0         | 0           | 11          | Ladies 1st Overall FTD      | E         |
|                                                                                                    | 17 WALTER  | LOTT                                          |              | RR-332-0178     | NOV -           | 54.104         | 7 Sł       | hould be  | 20 poin     | its         |                             |           |
|                                                                                                    | 18         |                                               |              |                 | -               |                |            |           |             |             |                             |           |
|                                                                                                    | 19         |                                               |              |                 | -               |                |            | II.       |             |             |                             |           |
|                                                                                                    |            |                                               |              |                 | Worker Pois     | nts            |            | 1         |             |             |                             |           |
|                                                                                                    |            | First Name                                    |              | Last Name NCCC  | Number          | Position       | Poir       | Tra       | vel Tota    | al Points   | Remarks                     |           |
|                                                                                                    | 1          | STEVE                                         | RYAN         | RR-543-0        | 009             | Chairperson    | <b>▼</b> 9 | 0         | 9           | Cha         | airperson                   |           |
|                                                                                                    | 2          | PAUL                                          | HAME         | RSLY RR-543-0   | 010LM           | Co-Chairperson | <b>▼</b> 9 | 0         | 9           | Co-         | Chairperson                 |           |
|                                                                                                    | з          |                                               | _            |                 |                 |                | •          |           |             |             |                             |           |
|                                                                                                    | 4          | ۱ <u>ــــــــــــــــــــــــــــــــــــ</u> |              |                 |                 |                | -          |           |             |             |                             |           |
|                                                                                                    |            |                                               |              | Club            | b and Travel    | Points         |            |           |             |             |                             |           |
|                                                                                                    |            |                                               | Nam          | ae of Club      | Club Numl       | oer Mileage    | Clu Poiz   | ats Numbe | er of Entra | auts Number | of Workers                  |           |
|                                                                                                    |            | 1 DESERT CORV                                 | ETTE ASSOC   | IATION          | RR-303          | 1              | 10         | 1         |             | 0           |                             |           |
|                                                                                                    |            | 2 CORVETTE CLI                                | JB OF ARIZO  | NA.             | RR-332          | 14             |            | 10        | )           | 0           | _                           |           |
|                                                                                                    |            | 3 ARIZONA COM                                 | IPETITION CO | DRVEITES        | RH-543          | 2/             | 9          | 6         | _           | 2           |                             |           |
|                                                                                                    |            |                                               |              |                 | -               |                |            |           | _           |             | _                           |           |
|                                                                                                    |            | 1                                             |              |                 |                 |                | 1          |           | -           |             |                             |           |
|                                                                                                    |            |                                               |              | Va              | alidate Data Er | tered          |            |           |             |             |                             |           |
|                                                                                                    |            |                                               |              | Back t          | to Update Eve   | nt Screen      | )          |           |             |             |                             |           |
|                                                                                                    |            |                                               |              |                 |                 |                |            |           |             |             |                             | . 70% -   |
|                                                                                                    | _          |                                               | _            |                 |                 |                |            |           |             |             |                             | 11:23 AM  |

- Holding the cursor over a highlighted block results in a pop-up showing you the correct entry!
- Note that the "correct wording" can be inserted in the "Notes" Column by clicking on the suggestion pop-up. You
  must manually click on every cell that is highlighted to make all the changes.

- After you correct the errors in the yellow blocks, click on the "Validate Data Entered" block again.
- If you still have errors, you will have to return to the previous screen with the errors in highlighted yellow blocks to be corrected.
- Once all errors were successfully corrected, you will see this message

| NCCC Competition Database                                                           |  |
|-------------------------------------------------------------------------------------|--|
| Competition Vear 2012                                                               |  |
| Congratulations, there were no errors when writing the information to the database. |  |
| Continue                                                                            |  |

- Select "Continue" to return to the Event Screen
- Click on "Update Event"

#### At this point, feel free to make yourself a double Martini.....

Unless you are the RCD. The RCD must still do the final validation of the results, even if the RCD did the results input.

• RCD must log-in and from the Event Update screen, and select "Manually Input/Verify Results"

|           |                                                |          |                       |                                    | NCCO                                          | C Com             | petition                   | Datal                        | base                                      |                                |                             |                   |
|-----------|------------------------------------------------|----------|-----------------------|------------------------------------|-----------------------------------------------|-------------------|----------------------------|------------------------------|-------------------------------------------|--------------------------------|-----------------------------|-------------------|
|           |                                                |          |                       |                                    |                                               | Comp              | oetition Year 20           | 12                           |                                           |                                |                             |                   |
|           | Welcome Back PAUL HAMERSLY (as RCD)            |          |                       |                                    |                                               |                   |                            |                              |                                           |                                |                             |                   |
|           | Update RR-543-003 in NCCC Competition Database |          |                       |                                    |                                               |                   |                            |                              |                                           |                                |                             |                   |
|           | Eve                                            | ent Name | LS AX 12-1-12 Event 2 |                                    | Host Club                                     | ARIZONA COM       | PETITION CORVETTES         | Club Number                  | RR-543                                    | Results Sent to RCD            | Approval:                   |                   |
|           | Ev                                             | ent Type | Low Speed Autocross   | -                                  | Sanction Type                                 | National          |                            | Event Date & Time            | 2012-12-01 08:00:00<br>(yyyy-mm-dd hh:mm) | Time Zone                      | Mountain 👻                  |                   |
|           | Event                                          | Address  | 2200 W Alayeda        |                                    | Event City                                    | Tempe             |                            | Event State                  | Arizona 👻                                 | Event Zip Code                 | 85283                       |                   |
|           |                                                | Chair    | PAUL HAMERALY         |                                    | Chair NCCC #                                  | RR-543-0010LM     |                            | Chair Email                  | lt4ce@yahoo.com                           | Chair Password                 | molly                       |                   |
|           | (                                              | Co-Chair |                       |                                    | Co-Chair NCCC #                               |                   |                            | Co-Chair Email               |                                           | Co-Chair Password              |                             |                   |
|           |                                                |          |                       | Flyer File I                       | Name: RR-543-003-5                            | ample-Flyer-Uploa | d.pdf 👻 Event Results File | Name: RR-543-003             | TEST-RESULTS xls 🔻                        |                                |                             |                   |
|           | Online Registration URL:                       |          |                       |                                    |                                               |                   |                            |                              |                                           |                                |                             |                   |
| Update Ev | vent View Flyer                                | Vie      | w Results File        | Manually Input/Ve                  | rify Results                                  | Import Excel File | Results Return             | n to Login Screen            | Enter New Event                           | Previous Screen                | List Region Even            | ts List My Events |
| Disp      | play Database<br>Results                       |          | By Last Name:         | Search (<br>C<br>Active Members On | for Member<br>DR NCCC Number<br>Jy Lookup Mem | ber               |                            | Add Event to F<br>Google Cal | Regional<br>endar                         | Update Region<br>Notifications | Set Event<br>Validated Flag |                   |

• Look at the bottom of the results screen that comes up with this selection:

# **NCCC Competition Database**

#### **Competition Year 2012**

|    |            |            | Sanction numbe | er RR-543 | -003 Entrant | trants |       |        |       |              |  |
|----|------------|------------|----------------|-----------|--------------|--------|-------|--------|-------|--------------|--|
| #  | First Name | Last Name  | NCCC Number    | Class     | Time/Score   | Earned | Bonus | Travel | Total | Remarks      |  |
| 1  | FELIX      | GALLARDO   | RR-543-0006    | 1E 🗸      | 46.654       | 9      | 0     | 0      | 9     |              |  |
| 2  | RICHIE     | ZASO       | RR-543-0027    | 1E 🗸      | 46.890       | 7      | 0     | 0      | 7     |              |  |
| 3  | DALE       | MCKEEMAN   | RR-303-1054    | 1M 🗸      | 39.413       | 10     | 0     | 0      | 10    | FTD Gp-1     |  |
| 4  | GEORGE     | RAY        | RR-332-0157LM  | 1SA/B 🗸   | 46.899       | 7      | 0     | 0      | 7     |              |  |
| 5  | ROBERT     | BASSETT    | RR-332-0180    | 1SH 🗸     | 44.484       | 7      | 0     | 0      | 7     |              |  |
| 6  | RAY        | JENKINS    | RR-332-0144    | 1SJ 🗸     | 49.221       | 7      | 0     | 0      | 7     |              |  |
| 7  | JIM        | ENRIQUEZ   | RR-332-0104    | 1SK 🗸     | 40.977       | 10     | 0     | 0      | 10    | FTD Gp-1S    |  |
| 8  | BRUCE      | MUNDY      | RR-332-0099    | 1SK 🗸     | 41.208       | 7      | 0     | 0      | 7     |              |  |
| 9  | JOSEPH     | MORITZ, JR | RR-543-0018    | 1SK 🗸     | 47.425       | 6      | 0     | 0      | 6     |              |  |
| 10 | TODD       | HOLZWARTH  | RR-543-0029    | 2H 🗸      | 39.239       | 11     | 0     | 0      | 11    | FTD Men      |  |
| 11 | JOE        | GRASSEL    | RR-332-0091    | 2H 🗸      | 48.517       | 7      | 0     | 0      | 7     |              |  |
| 12 | MICHAEL    | TERREY     | RR-332-0118    | 2J 🗸      | 43.696       | 7      | 0     | 0      | 7     |              |  |
| 13 | EMANUEL    | MAUL       | RR-543-0028    | 2K 🗸      | 43.345       | 10     | 0     | 0      | 10    | FTD Gp-2     |  |
| 14 | BARBARA    | BASSETT    | RR-332-0176L   | L1SH 🗸    | 49.815       | 10     | 0     | 0      | 10    | FTD L-1S     |  |
| 15 | PAT        | JENKINS    | RR-332-0160L   | L1SK 🗸    | 56.887       | 9      | 0     | 0      | 9     | FTD-3 Ladies |  |
| 16 | DEBI       | HAMERSLY   | RR-543-0011LML | L2J 🗸     | 42.681       | 11     | 0     | 0      | 11    | FTD Ladies   |  |
| 17 | WALTER     | LOTT       | RR-332-0178    | NOV 🗸     | 54.104       | 7      | 0     | 0      | 7     |              |  |
| 18 |            |            |                | ~         |              |        |       |        |       |              |  |

| ŧ | First Name | Last Name | NCCC Number   | Position         | Points | Travel | Total Points | Remarks        |
|---|------------|-----------|---------------|------------------|--------|--------|--------------|----------------|
|   | STEVE      | RYAN      | RR-543-0009   | Chairperson 🗸    | 9      | 0      | 9            | Chairperson    |
| 2 | PAUL       | HAMERSLY  | RR-543-0010LM | Co-Chairperson 🗸 | 9      | 0      | 9            | Co-Chairperson |
|   |            |           |               | ~                |        |        |              |                |

| Club and Travel Points          |             |         |             |                    |                   |  |  |  |  |  |  |
|---------------------------------|-------------|---------|-------------|--------------------|-------------------|--|--|--|--|--|--|
| # Name of Club                  | Club Number | Mileage | Club Points | Number of Entrants | Number of Workers |  |  |  |  |  |  |
| 1 DESERT CORVETTE ASSOCIATION   | RR-303      | 1       | 10          | 1                  | 0                 |  |  |  |  |  |  |
| 2 CORVETTE CLUB OF ARIZONA      | RR-332      | 14      | 78          | 10                 | 0                 |  |  |  |  |  |  |
| 3 ARIZONA COMPETITION CORVETTES | RR-543      | 27      | 100         | 6                  | 2                 |  |  |  |  |  |  |
| 4                               |             |         |             |                    |                   |  |  |  |  |  |  |

Validate Data Entered

- The RCD now clicks on the "Validate Data Entered" button
- After the "Results Correct" screen, click on "Continue"
- Click on the "Back to Update Event" button

#### At this point the RCD still has several tasks remaining

- Click on the "Approved" choice in the Approval block in the upper right corner
- Click on "Update Event"

|                                            | NCCC                                                      | Competi                                  | tion D                           | atabase                          | )                              |                          |                |
|--------------------------------------------|-----------------------------------------------------------|------------------------------------------|----------------------------------|----------------------------------|--------------------------------|--------------------------|----------------|
|                                            | 1.000                                                     |                                          |                                  |                                  |                                |                          |                |
|                                            |                                                           | Competition Y                            | Year 2013                        |                                  |                                |                          |                |
|                                            | Update RF                                                 | Welcome Back PAUL HA<br>R-303-003 in NCC | MERSLY (as RCD)<br>C Competition | n Database                       |                                |                          | A              |
| Event Name Barb & Cndy's Rallye            | Host Club DESERT CO                                       | RVETTE ASSOCIATION                       | Club Number                      | RR-303                           | Waiting for Results            | ✓ Approval:              | ~              |
| Event Type Gimm ck Rallye                  | Sanction Type National                                    |                                          | Event Date & Time                | 2013-04-21 11:30:00              | Ti                             | ime Zone Mountain        | ~              |
| Event Address 27.8 N Scottsdale Rd         | Event City Scottsdale                                     |                                          | Event State                      | Arizona 🗸                        | Event 2                        | Zip Code 85257           |                |
| Chair SARBARA SHAW                         | Chair NCCC # RR-303-1190                                  | L                                        | Chair Email                      | brshaw48@yahoo.cor               | Chair I                        | Password vette4063nd     | 2              |
| Co-Char CYNTHIA SWAN                       | Co-Chair NCCC # RR-303-0394                               |                                          | Co-Chair Email                   | cindyswan@msn.cor                | Co-Chair I                     | Password swan            |                |
|                                            | Flyer File Name: RR-303-Myste<br>Online Registration URL: | ryRallyFlyer.pdf 🗸                       | Event Results File N             | ame: RR-303-003-Resu             | ilts.xls 🗸                     |                          |                |
| Lindeto Event View Elver View Results File | Manually Input//orify Posulte                             | Import Excel File Posulte                | Poturn to Login S                | Fator Now Evo                    | nt Provinue Scroon             | List Pogion Evonts       | List My Evonts |
|                                            | Search for Member                                         | Import Excert lie results                | Tretuin to Edgin Si              |                                  |                                | List Negion Events       | LIST WY EVENIS |
| Display Database<br>Results By Last Name:  | OR NCCC N                                                 | umber:                                   | Add Ev<br>Goo                    | rent to Regional<br>gle Calendar | Update Region<br>Notifications | Publish Event<br>Results |                |
| - Deturne te this e                        | Active Members Only Lookup                                | Member                                   |                                  |                                  |                                | ·                        |                |
| Return to this s                           | creen                                                     | ~                                        | • -                              | _                                |                                |                          |                |
|                                            | NCCC                                                      | Competi                                  | tion D                           | atabase                          | <b>)</b>                       |                          |                |
|                                            |                                                           | _                                        |                                  |                                  |                                |                          |                |
|                                            |                                                           | Competition Y                            | Year 2013                        |                                  |                                |                          |                |
|                                            |                                                           | Welcome Back PAIT. HA                    | MERSLY (as RCD)                  |                                  |                                |                          |                |
|                                            | Update RR                                                 | -303-003 in NCC                          | C Competitio                     | n Database                       |                                |                          |                |
| Event Name Barb & Cindy's Rallye           | Host Club DESERT CO                                       | RVETTE ASSOCIATION                       | Club Number                      | RR-303                           | Results Accepted               | ✓ Approval               | : 🗸            |
| Event Type Gimmick Rallye                  | Sanction Type National                                    |                                          | Event Date & Time                | 2013-04-21 11:30:00              | 7/1                            | Fime Zone Mountain       | ~              |
| Event Address 2318 N Scottsdale Rd         | Event City Scottsdale                                     |                                          | Event State                      | Arizona 🗸                        | Event                          | t Zip Code 85257         |                |
| Chair BARBARA SHAW                         | Chair NCCC # RR-303-1190L                                 | -                                        | Chair Email                      | brshaw48@yahoo.co                | Chair                          | Password vette4063       | nc             |
| Co-Chair CYNTHIA SWAN                      | Co-Chair NCCC # RR-303-0394L                              | -                                        | Co-Chair Email                   | cindyswan@msn_or                 | Co-Chair                       | Password swan            |                |
|                                            | Flyer File Name: RR-303-Myster                            | yRallyFlyer.pdf 🗸                        | Event Results File N             | Jame: RR-303 J03-Res             | ults.xls 🗸                     |                          |                |
|                                            | Online Registration URL:                                  |                                          |                                  |                                  |                                |                          |                |
| date Event View Flyer View Results File    | Manually Input/Verify Results                             | Import Excel File Results                | Return to Login S                | creer Enter New Eve              | ent Previous Screen            | List Region Events       | List My Eve    |
|                                            | Search for Member                                         |                                          |                                  |                                  |                                |                          |                |
| Results By Last North                      | OR NCCC Nu                                                | imber:                                   |                                  | ant to Regional<br>gle Calendar  | Notifications                  | Publish Event<br>Results |                |
|                                            | Active Members Only Lookup                                | wember                                   |                                  |                                  |                                | 7                        |                |
|                                            |                                                           |                                          |                                  |                                  |                                |                          |                |
| <ul> <li>You must comp</li> </ul>          | plete each of the                                         | e following s                            | tep5 in or                       | der to finis                     | sh your ev                     | ent.                     |                |
| <ul> <li>Note that it is n</li> </ul>      | ow annotated w                                            | vith "Results                            | Accepter                         | in the au                        | oproval blo                    | ock.                     |                |
|                                            |                                                           |                                          |                                  |                                  |                                |                          |                |
|                                            |                                                           | a dia "                                  |                                  |                                  |                                |                          |                |
| • Click on the "P                          | ublish Event Re                                           | sults" -                                 |                                  |                                  |                                |                          |                |
| <ul> <li>Return to this s</li> </ul>       | creen & "Updat                                            | e Event" one                             | e last time                      | <mark>e</mark> .                 |                                |                          |                |
|                                            |                                                           |                                          |                                  |                                  |                                |                          |                |
|                                            |                                                           |                                          |                                  |                                  |                                |                          |                |
|                                            | 14 C                                                      |                                          |                                  |                                  |                                |                          |                |
| <ul> <li>If you loaded yo</li> </ul>       | our results from                                          | an excel sp                              | readshee                         | et, you will                     | see a new                      | / button.                |                |
| on the "View Re                            | esults File" butt                                         | on to view y                             | our result                       | s from this                      | screen.                        |                          |                |

- If you entered results on-line, you can view the final results by clicking on" List My Events" and then the applicable "Results" button.
- Your event is now complete. CONGRATULATIONS ON YOUR FINE WORK!

### **Special note for RCDs only:**

If you are working from the RCD log-in to the Competition Database, you can change the event status by using the "pull-down" menu on the Event Status block in the upper right corner of the screen. For this example, I am using an event that is complete. The status is listed as "Results Accepted."

| NCCC Competition Database                                                                                                    |                     |              |                          |                                         |                       |                   |                                   |                 |                                |                              |                |  |
|----------------------------------------------------------------------------------------------------|---------------------|--------------|--------------------------|-----------------------------------------|-----------------------|-------------------|-----------------------------------|-----------------|--------------------------------|------------------------------|----------------|--|
| Competition Year 2013<br>Welcome Back PAUL HAMERSLY (as RCD)<br>Update RR-332-001 in NCCC Competition Database                     |                     |              |                          |                                         |                       |                   |                                   |                 |                                |                              |                |  |
| Event Name                                                                                                    | CCA Spring Rallye   |              | Host Club                | CORVETTE O                              | CLUB OF ARIZONA       | Club Number       | RR-332                            |                 | Results Accepted               | <ul> <li>Approval</li> </ul> | : 🗸            |  |
| Event Type                                                                                                    | Gimmick Rallye      | ~            | Sanction Type            | National                                |                       | Event Date & Time | 2013-03-03 1<br>(yyyy-mm-dd hh mi | 2:30:00<br>m)   |                                | Fime Zone Mountain           | ~              |  |
| Event Address                                                                                                    | 2121 N. Arizona Ave | enue         | Event City               | Chandler                                |                       | Event State       | Arizona                           | ~               | Even                           | t Zip Code 85225             |                |  |
| Chair                                                                                                    | BOB BASSETT         |              | Chair NCCC #             | RR-332-0180                             |                       | Chair Email       | bobbassett@                       | okanaganlaw.co  | Chair                          | Password BearValle           | yRR            |  |
| Co-Chair                                                                                                    | JIM KERBER          |              | Co-Chair NCCC #          | RR-332-0129 Co-Chair Email kerbers@cox. |                       |                   |                                   | c.net           | Co-Chair                       | Password 2013Sprin           | IgRallye       |  |
| Flyer File Name: RR-332-001.pdf ✓ Event Results File Name: RR-332-001-CCA-Rallye-Results-REVISED xls ✓<br>Online Registration URL: |                     |              |                          |                                         |                       |                   |                                   |                 |                                |                              |                |  |
| Update Event                                                                                                    | View Flyer View F   | Results File | Manually Input/Ve        | erify Results                           | Import Excel File Res | ults Return to Lo | gin Screen                        | Enter New Event | Previous Screen                | List Region Events           | List My Events |  |
| Display Data<br>Results                                                                                                    | base By Last        | Name:        | Search<br>Active Members | for Member<br>OR NCCC Nu<br>Only Lookup | imber:<br>Member      |                   | dd Event to R<br>Google Cale      | egional<br>ndar | Update Region<br>Notifications | Set Event<br>Validated Flag  |                |  |

If you need to make changes to an event, such as changing a flyer or the results because an error was found after they were originally input, the RCD can change the event status by using the pull-down. You cannot chose "Waiting for..." Choose the preceding entry and re-approve. You can now reload the flyer, or results spreadsheet.

|                                                                                         |                                                                                                    |                                     |                                                | New Event Entered                                    |                         | - 0 ×                |
|-----------------------------------------------------------------------------------------|----------------------------------------------------------------------------------------------------|-------------------------------------|------------------------------------------------|------------------------------------------------------|-------------------------|----------------------|
| ← → <sup>®</sup> https://93075438.domainhost.com/NCCCCCompetitionDatabase/2013/Program: | s/AddEvent.php5?action=updateEver                                                                       | t , <b>P ~ ≙</b> ≧d                 | Add Events to NCCC Datab ×                     | Event Sent to Governor<br>Event Rejected by Governor |                         | <b>↑</b> ★ ₽         |
| File Edit View Favorites Tools Help                                                     |                                                                                                    |                                     |                                                | Event Sent to RCD                                    |                         |                      |
|                                                                                         | Waiting for Flyer<br>Flyer Sent to Governor<br>Flyer Rejected by Governor<br>Flyer Rejected Dy Governor |                                     |                                                |                                                      |                         |                      |
|                                                                                         | Flyer Rejected by RCD<br>Flyer Accepted<br>Waiting for Results                                          |                                     |                                                |                                                      |                         |                      |
|                                                                                         | Results Sent to Governor<br>Results Rejected by Governor<br>Results Sent to RCD                         |                                     |                                                |                                                      |                         |                      |
| Event Name CCA Spring Rallye                                                            | Host Club                                                                                               | CORVETTE CLUB OF ARIZONA            | Club Number RR-332                             | Results Accepted                                     | Approval:               |                      |
| Event Type Gimmick Rallye                                                               | Sanction Type                                                                                           | National                            | Event Date & Time 2013-03-03 12:30:00          | Cancelled<br>Time Zone                               | Mountain 🗸              |                      |
| Event Address 2121 N. Arizona Ave                                                       | nue Event City                                                                                          | Chandler                            | Event State Arizona V                          | Event Zip Code                                       | 85225                   |                      |
| Chair BOB BASSETT                                                                       | Chair NCCC #                                                                                            | RR-332-0180                         | Chair Email bobbassett@okanaganlaw.co          | Chair Password                                       | BearValleyRR            |                      |
| Co-Chair JIM KERBER                                                                     | Co-Chair NCCC #                                                                                         | RR-332-0129                         | Co-Chair Email kerbers@cox.net                 | Co-Chair Password                                    | 2013SpringRallye        |                      |
|                                                                                         | Flyer File Name                                                                                         | RR-332-001.pdf V Event Results F    | ile Name: RR-332-001-CCA-Rollye-Results-REVISE | D.xls 🗸                                              |                         |                      |
|                                                                                         | Online Registra                                                                                         | ion URL:                            |                                                |                                                      |                         |                      |
| Update Event View Flyer View R                                                          | esults File Manually Input/V                                                                            | erify Results Import Excel File Res | ults Return to Login Screen Enter New Even     | t Previous Screen List Reg                           | ion Events List My Even | ts                   |
| Display Database By Last                                                                | Search<br>Name:                                                                                         | for Member<br>OR NCCC Number        | Add Event to Regional                          | Update Region Set Ev                                 | rent                    |                      |
| Results                                                                                 | Active Members                                                                                          | Only Lookup Member                  | Google Calendar                                | Notifications Validate                               | d Flag                  |                      |
|                                                                                         |                                                                                                    |                                     |                                                |                                                      |                         |                      |
|                                                                                         |                                                                                                    |                                     |                                                |                                                      |                         |                      |
|                                                                                         |                                                                                                    |                                     |                                                |                                                      |                         |                      |
|                                                                                         |                                                                                                    |                                     |                                                |                                                      |                         |                      |
|                                                                                         |                                                                                                    |                                     |                                                |                                                      |                         |                      |
|                                                                                         |                                                                                                    |                                     |                                                |                                                      |                         |                      |
|                                                                                         |                                                                                                    |                                     |                                                |                                                      |                         |                      |
|                                                                                         |                                                                                                    |                                     |                                                |                                                      |                         |                      |
|                                                                                         |                                                                                                    |                                     |                                                |                                                      |                         |                      |
|                                                                                         |                                                                                                    |                                     |                                                |                                                      |                         |                      |
|                                                                                         |                                                                                                    |                                     |                                                |                                                      |                         |                      |
|                                                                                         |                                                                                                    |                                     |                                                |                                                      |                         |                      |
|                                                                                         |                                                                                                    |                                     |                                                |                                                      |                         |                      |
|                                                                                         |                                                                                                    |                                     |                                                |                                                      |                         |                      |
|                                                                                         |                                                                                                    |                                     |                                                |                                                      |                         | € 100% ×             |
| 2 🗎 🖸 📑 🌇 🖉 🥥                                                                           |                                                                                                    |                                     |                                                |                                                      | 1. 1. 1. 1. 1.          | • (** all () 2:37 PM |

#### Step 4 – Event Reports

• Log-in to the Competition Database using this link

https://93075438.domainhost.com/NCCCCompetitionDatabase/2013/Programs/PointsC alculations.php?Region=RR

| NCCC Con                                      | npetition Points                            | <b>Reporting</b>                         |  |  |  |  |  |  |  |  |  |
|-----------------------------------------------|---------------------------------------------|------------------------------------------|--|--|--|--|--|--|--|--|--|
| Please choose a report                        |                                             |                                          |  |  |  |  |  |  |  |  |  |
| National Reports<br>Reports for 1 of 3 events |                                             |                                          |  |  |  |  |  |  |  |  |  |
| Men's National Championship Points Report     | Women's National Championship Points Report | Club National Championship Points Report |  |  |  |  |  |  |  |  |  |
| Regional Reports<br>Reports for 1 of 3 events |                                             |                                          |  |  |  |  |  |  |  |  |  |
| Men's Regional Championship Points Report     | Women's Regional Championship Points Report | Club Regional Championship Points Report |  |  |  |  |  |  |  |  |  |
|                                               | Regional Worker Points Report               |                                          |  |  |  |  |  |  |  |  |  |
|                                               | Regional Event Reports                      |                                          |  |  |  |  |  |  |  |  |  |
| Regional Autocross Points Report              | Regional Car Show Points Report             | Regional Rallye Points Report            |  |  |  |  |  |  |  |  |  |
|                                               | Individual Event Results                    |                                          |  |  |  |  |  |  |  |  |  |
| Date                                          | Sanction Number Results                     | Hosting Club                             |  |  |  |  |  |  |  |  |  |
| Saturday, 01-Dec-2012                         | Event Results for RR-543-003                | ARIZONA COMPETITION CORVETTES            |  |  |  |  |  |  |  |  |  |
|                                               | Previous screen<br>Close Window             |                                          |  |  |  |  |  |  |  |  |  |

- You will most likely be looking for your own event results near the bottom of the page.
- You can also see national and regional reports.
- Click on the desired button to see your report.

#### Other ways of accessing the Competition Database:

• List your region events

https://93075438.domainhost.com/NCCCCompetitionDatabase/2013/Programs/ListEve ntsForRegion.php?regionCode=RR

- From this screen, you will have access to all your region flyers, event dates, results, etc. It also has an e-mail link to the Event Chairperson. It is a great event calendar!
- Here is a sample:

# **NCCC Competition Events Calendar**

| Calendar of Events for the RR Region |                    |                               |             |               |                     |       |               |  |  |  |  |  |
|--------------------------------------|--------------------|-------------------------------|-------------|---------------|---------------------|-------|---------------|--|--|--|--|--|
| Name of Event                        | Sanction<br>Number | Hosting Club                  | Date        | Chair         | Event Status        | Flyer | Results       |  |  |  |  |  |
| TEST COMP DB                         | RR-543-001         | ARIZONA COMPETITION CORVETTES | 04-Oct-12   | PAUL HAMERSLY | Flyer Sent to RCD   | Flyer | Due 19-Oct-12 |  |  |  |  |  |
| Last RR AX for 2012                  | RR-543-002         | ARIZONA COMPETITION CORVETTES | 01-Dec-12   | DEBI HAMERSLY | Waiting for Results | Flyer | Due 16-Dec-12 |  |  |  |  |  |
| LS AX 12-1-12 Event 2                | RR-543-003         | ARIZONA COMPETITION CORVETTES | 01-Dec-12   | PAUL HAMERSLY | Results Accepted    | Flyer | Results       |  |  |  |  |  |
| -                                    |                    | Previ                         | ious screen |               |                     | 1     | 1             |  |  |  |  |  |
|                                      |                    |                               |             |               |                     | /     |               |  |  |  |  |  |
|                                      |                    |                               |             |               |                     |       |               |  |  |  |  |  |

• Remember that you can access flyers and results from this single link.

https://93075438.domainhost.com/NCCCCompetitionDatabase/2013/Programs/ListEventsForRegion.php?regionC ode=RR

- If you click on "Results" you will see the following screen which you can
  - o Print
  - o Send its URL to your entrants so they see the results
  - Send its URL link to the applicable region RCD and club Governor for your out-of-region entrants

# **NCCC Competition Points Reporting**

#### **Competition Year 2012**

| Event Results for Sanction number RR-543-003  |    |                     |               |               |          |                             |              |                   |                         |          |                           |               |          |                      |          |           |   |
|-----------------------------------------------|----|---------------------|---------------|---------------|----------|-----------------------------|--------------|-------------------|-------------------------|----------|---------------------------|---------------|----------|----------------------|----------|-----------|---|
| Name of Event Sanction Nu                     |    |                     | nction Number | Sanction Type |          |                             | Hosting Club |                   |                         |          | Club Number Date a        |               |          | e and Time Of Event  |          | EventType |   |
| LS AX 12-1-12 Event 2                         |    | 2 Event 2           | RR-543-003    | National ARIZ |          | IZONA COMPETITION CORVETTES |              |                   | RR-543 201              |          | 012-12-01 08:00:00 Low Sp |               | ow Speed | Autocross            |          |           |   |
|                                               |    |                     |               |               |          |                             | Compe        | etitors F         | Results                 |          |                           |               |          |                      |          |           | , |
| [                                             | #  | First Name          | er Class      | Time          | Earn     | ed Points                   | Bonus        | s Points Travel P |                         | Points   | Total Po                  | ints          | Rema     | arks                 |          |           |   |
|                                               | 1  | FELIX RR-543-000    |               | 1E            | 46.654   | .654 9                      |              | 0                 | )                       | 0        |                           | 9             |          |                      |          |           |   |
|                                               | 2  | RICHIE RR-543-002   |               | 1E            | 46.890   | 5.890 7                     |              | 0                 | )                       | 0        |                           | 7             |          |                      |          |           |   |
| [                                             | 3  | DALE RR-303-1       |               | 1M            | 39.413   |                             | 0            | 10                | 0                       | 0        |                           | 10            |          | Mens 2nd O           | verall l | FTD       |   |
|                                               | 4  | GEORGE              | RR-332-0157L  | M ISA/B       | 46.899   |                             | 7            | 0                 | )                       | 0        |                           | 7             |          |                      |          |           |   |
| [                                             | 5  | ROBERT              | RR-332-0180   | 1SH           | 44.484   |                             | 7            | 0                 | )                       | 0        |                           | 7             |          |                      |          |           |   |
| [                                             | б  | RAY                 | RR-332-0144   | 1SJ           | 49.221   |                             | 7            | 0                 | )                       | 0        |                           | 7             |          |                      |          |           |   |
| [                                             | 7  | JIM                 | RR-332-0104   | 1SK           | 40.977   |                             | 0            | 10                | 0                       | 0        |                           | 10            | C        | Class 1SA/B,1SE      | I,1SJ,1  | ISK FTD   |   |
| [                                             | 8  | BRUCE               | RR-332-0099   | 1SK           | 41.208   |                             | 7            | 0                 | )                       | 0        |                           | 7             |          |                      |          |           |   |
| [                                             | 9  | JOSEPH              | RR-543-0018   | 1SK           | 47.425   | 425 6                       |              | 0                 | )                       | 0        |                           | 6             |          |                      |          |           |   |
|                                               | 10 | TODD                | RR-543-0029   | 2H            | 39.239   | ) 0                         |              | 1                 | 1                       | 0        |                           | 11            |          | Mens 1st Overal      |          | FTD       |   |
|                                               | 11 | JOE                 | RR-332-0091   | 2H            | 48.517   | 17 7                        |              | 0                 | )                       | 0        |                           | 7             |          |                      |          |           |   |
|                                               | 12 | MICHAEL RR-332-0118 |               | 2J            | 43.696   | 5 7                         |              | 0                 | )                       | 0        |                           | 7             |          |                      |          |           |   |
|                                               | 13 | EMANUEL RR-543-0028 |               | 2K            | 43.345   |                             | 7            | 0                 | )                       | 0        |                           | 7             |          |                      |          |           |   |
|                                               | 14 | BARBARA             | RR-332-0176I  | L1SH          | 49.815   |                             | 0            | 10                |                         | 0        |                           | 10            |          | Ladies 2nd Overall I |          | FTD       |   |
|                                               | 15 | PAT                 | RR-332-0160I  | L1SK          | 56.887   | 7 0                         |              | 9                 | 9 0                     |          | 9                         |               |          | Ladies 3rd O         | verall   | FTD       |   |
|                                               | 16 | DEBI                | RR-543-0011LN | AL L2J        | 42.681   |                             | 0            | 1                 | 1                       | 0        |                           | 11            |          | Ladies 1st Overal    |          | FTD       |   |
|                                               | 17 | WALTER              | RR-332-0178   | NOV           | 54.104   |                             | 7            | 0                 | )                       | 0        |                           | 7             |          |                      |          |           |   |
| _                                             |    |                     |               |               |          |                             | Wo           | rker Po           | ints                    |          |                           |               |          |                      |          |           | - |
|                                               |    |                     | # First       | t Name NO     | CCC Nu   | mber                        | Earned P     | Points ]          | FravelF                 | Points T | otalPo                    | ints R        | emar     | ks                   |          |           |   |
|                                               |    |                     | 1 PA          | AUL RR        | -543-001 | l0LM                        | 9            |                   | 0                       |          | 9 Co-Ch                   |               | hairpe   | nairperson           |          |           |   |
|                                               |    |                     | 2 ST          | EVE R         | R-543-0  | 009                         | 9            | 0                 |                         |          | 9 Chairp                  |               | airpers  | son                  |          |           |   |
|                                               |    |                     |               |               |          |                             | Cl           | ub Poir           | nts                     |          |                           |               |          |                      |          | =         |   |
|                                               |    | #                   | Club 1        | Clu           | b Number | r Milea                     | ige Clu      | ıb Points         | s Number of Entrants Nu |          |                           | s Number of W | orker    | s                    |          |           |   |
| 1 CORVETTE CLUB OF ARIZONA                    |    |                     |               |               |          |                             | RR-332       | 14 78             |                         | 10       |                           |               | 0        |                      |          |           |   |
| 2 ARIZONA COMPETITION CORVETTES               |    |                     |               |               |          |                             | RR-543       | 27 69             |                         | 6        |                           |               | 2        |                      |          |           |   |
| 3 DESERT CORVETTE ASSOCIATION RR-303 1 10 1 0 |    |                     |               |               |          |                             |              |                   |                         |          |                           |               |          |                      |          |           |   |
|                                               |    |                     |               |               |          |                             | Prev         | /ious scr         | reen                    |          |                           |               |          |                      |          |           |   |

Close Window

Notes on using the Competition Database:

- Changing URL links:
  - Note that each URL link has the year "2013"
  - Unless otherwise notified, the link will change each successive year.
    - I.e., for 2014, change the year in each link to 2014.
  - Note that some URL links are region specific.
    - Change the last characters of the URL to the region desired.
      - I.e. change "RR" to "SW" to list Southwest Region instead of Roadrunner.
- The links in this guide are very long and must be correct <u>character-for-character</u> and are <u>case-sensitive</u>.
  - Try a "Control+Click" on one.
  - When you are on the correct log-in screen
    - Click on "Add to Favorites"
    - Rename your saved Favorites link to a meaningful name such as "NCCC Enter Event" or "NCCC Region Events" as appropriate.
- If you do not reach the desired screen, try turning off "caching" in your browser & doing a refresh.
- If you are a Governor and you create the event as Chairperson, you will have to make all approvals
  - Once as Chairperson using your Chairperson password
  - Again as Governor using your Governor password
  - \*\*\*This may be changed in the future. If so and you create the event as governor, the system will recognize that you only need to approve it once.\*\*\*
    - Change slated for calendar year 2013.
- Another change that may be forthcoming is for Club Mileage (as on the second page of the NCCC Results Spreadsheet)
  - The Competition Database will calculate mileage for every individual based upon their home address and the event location effective in calendar year 2013. Therefore, there is no need for mileage numbers to a club's home city as this will no longer be used. The programs should be changed to delete this requirement sometime during 2013.